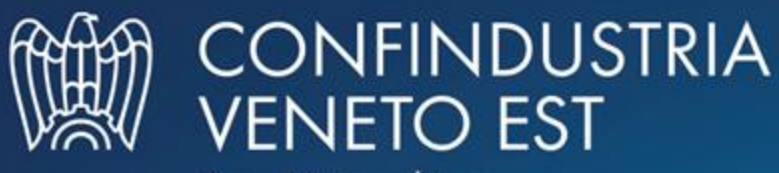

Area Metropolitana Venezia Padova Rovigo Treviso

# Sistema di tracciabilità dei rifiuti (RENTRI) tenuta e compilazione del registro di carico e scarico digitale

Incontri del 2, 3, 8 e 9 ottobre 2024

# Sistema elettronico di tracciabilità dei rifiuti

Il Registro Elettronico Nazionale per la Tracciabilità dei Rifiuti (RENTRI) è gestito dal Ministero dell'Ambiente e della Sicurezza Energetica e utilizza la piattaforma telematica dell'Albo nazionale gestori ambientali, interconnessa con la rete telematica delle Camere di Commercio.

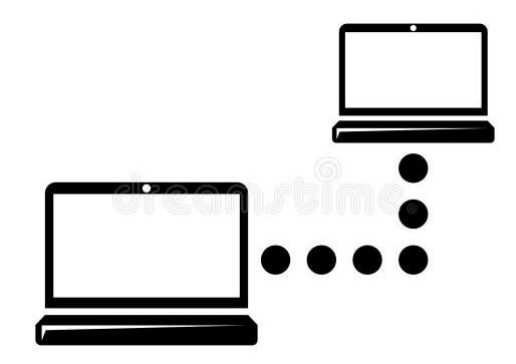

E' composto di due sezioni (art. 10):

- sezione anagrafica, comprendente i dati anagrafici degli operatori e informazioni relative alle specifiche autorizzazioni a loro rilasciate per l'esercizio di attività inerenti la gestione di rifiuti (attività di recupero e smaltimento)
- sezione tracciabilità, comprendente i dati relativi agli adempimenti del registro di carico e scarico e del formulario di identificazione dei rifiuti

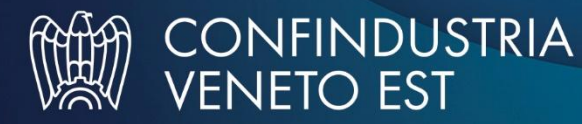

# Sezione Tracciabilità: nuovi registri di carico e scarico in formato digitale

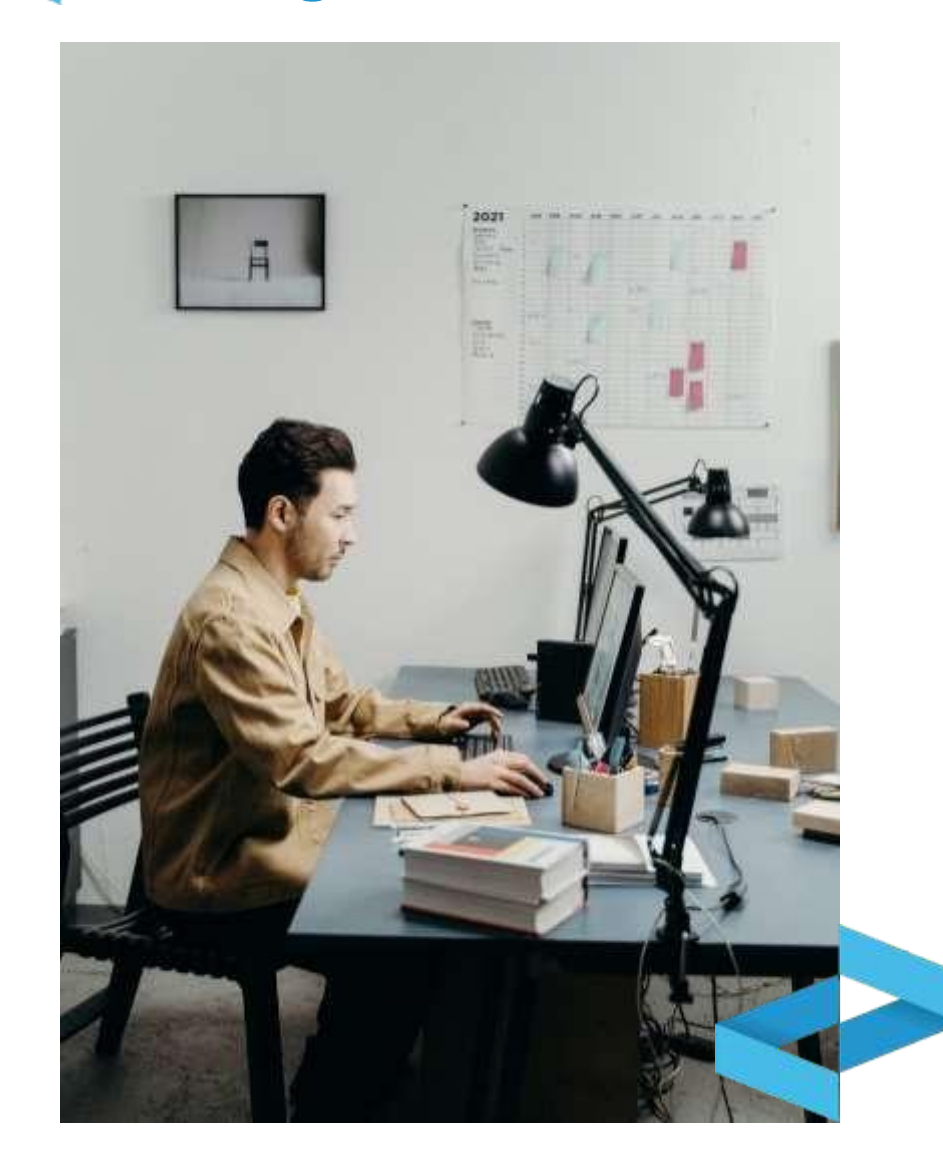

Il registro dell'unità locale va tenuto e vidimato in formato digitale:

#### 1° scaglione

#### a decorrere dal 13 febbraio 2025

da impianti di trattamento, trasportatori e intermediari di rifiuti, consorzi per il recupero di specifiche tipologie di rifiuti, enti e imprese produttori di rifiuti pericolosi e non pericolosi derivanti da lavorazioni industriali e artigianali e da trattamento di rifiuti, acque e fumi con più di 50 dipendenti;

#### 2° scaglione

#### dall'iscrizione (che dovrà avvenire tra il 15.06.25 e il 14.08.25)

da enti e imprese produttori di rifiuti pericolosi e non pericolosi derivanti da lavorazioni industriali e artigianali e da trattamento di rifiuti, acque e fumi con dipendenti tra 11 e 50;

#### 3° scaglione

#### dall'iscrizione (che dovrà avvenire tra il 15.12.25 e il 13.02.26)

da tutti gli altri produttori di rifiuti pericolosi obbligati alla tenuta del registro di carico e scarico (tra i quali enti e imprese con dipendenti fino a 10)

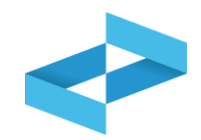

Ai sensi dell'art. 190, comma 1 del d.lgs. 152/2006, l'obbligo di tenuta del registro di carico e scarico è previsto per i seguenti soggetti:

- chiunque effettua a titolo professionale attività di raccolta e trasporto di rifiuti conto terzi;
- i commercianti e gli intermediari di rifiuti;
- i consorzi istituiti per il recupero ed il riciclaggio di particolari tipologie di rifiuto;
- le imprese e gli enti che effettuano operazioni di recupero e di smaltimento di rifiuti anche conto proprio;
- le imprese e gli enti produttori iniziali di rifiuti pericolosi;
- le imprese e gli enti con più di 10 dipendenti produttori iniziali di rifiuti non pericolosi di cui all'art.
   184, comma 3, lett. c), d) e g), e cioè:
  - rifiuti prodotti nell'ambito delle lavorazioni industriali,
  - rifiuti prodotti nell'ambito delle lavorazioni artigianali,
  - rifiuti derivanti dall'attività di recupero e smaltimento di rifiuti, i fanghi prodotti dalla potabilizzazione e da altri trattamenti delle acque e dalla depurazione delle acque reflue, da abbattimento di fumi, dalle fosse settiche e dalle reti fognarie.

# Tenuta del registro di carico e scarico in formato digitale

Il registro tenuto esclusivamente in modalità digitale deve essere vidimato digitalmente utilizzando il servizio delle Camere di commercio accessibile tramite il RENTRI. Non è più prevista la stampa dei movimenti

Per la tenuta in formato digitale, gli operatori possono utilizzare:

- i propri sistemi gestionali (\*);
- i servizi di supporto messi a disposizione dal Ministero dell'ambiente e della sicurezza energetica tramite il RENTRI per coloro che non dispongono di sistemi gestionali.
- (\*) Requisiti tecnici definiti da RENTRI

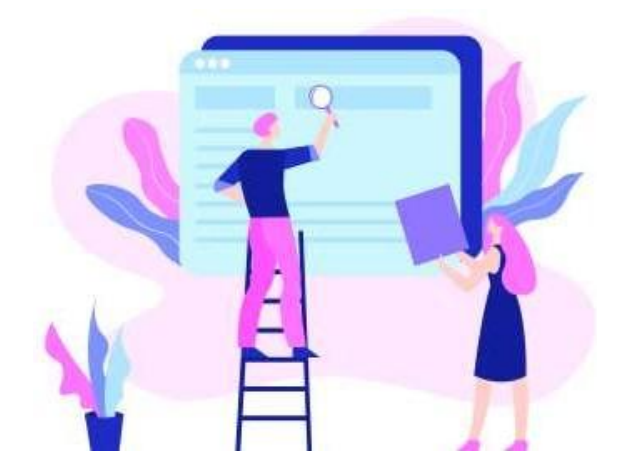

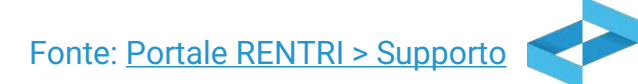

## Area operatori

I servizi disponibili in quest'area consentono agli operatori di provvedere a:

- iscrizione,
- vidimazione
- compilazione digitale di registri e formulari di identificazione dei rifiuti
- pagamento del contributo annuale.

Gli operatori che utilizzano il proprio **sistema gestionale interoperabile con il RENTRI**, possono scaricare, dall'area riservata il **certificato digitale di tipo "sigillo elettronico" rilasciato dal RENTRI** per l'applicazione della firma digitale nella comunicazione dei dati tra i sistemi gestionali e il RENTRI.

Se gli operatori **non dispongono di un sistema gestionale interoperabile con il RENTRI**, possono fruire dei **servizi di supporto** messi a disposizione dal Ministero dell'ambiente e della sicurezza energetica.

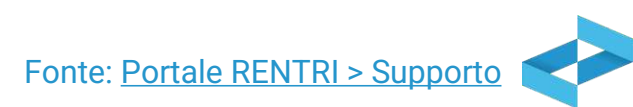

# Sistema elettronico di tracciabilità dei rifiuti Trasmissione dei dati (art. 15 e decreto direttoriale del 6 novembre 2023 n. 143)

- Registro di carico e scarico: i relativi dati devono essere trasmessi con cadenza mensile, entro la fine del mese successivo a quello in cui è stata effettuata l'annotazione. Se non vi sono state annotazioni nel mese di riferimento, nessun dato dovrà essere trasmetto al sistema.
- Formulario di identificazione dei rifiuti: tutti i formulari dovranno essere in formato digitale a partire dal <u>13</u> <u>Febbraio 2026</u> e, a partire dalla stessa data, dovranno essere trasmessi al Rentri <u>solamente</u> i dati inerenti i formulari che riguardano il trasporto di <u>rifiuti pericolosi</u>. La trasmissione dei dati è ancora oggetto di sperimentazione.

\* I produttori iniziali di rifiuti possono **delegare** la trasmissione dei dati alle associazioni rappresentative sul piano nazionale o società di servizi di diretta emanazione delle stesse, nonché al gestore del servizio di raccolta o del circuito organizzato di raccolta (art. 190 comma 7 d.lgs 152/2006).

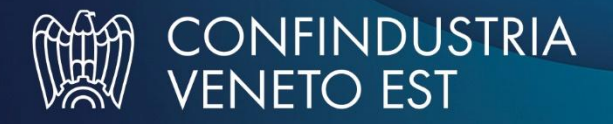

# Sistema elettronico di tracciabilità dei rifiuti

# Adempimenti per i soggetti obbligati

> Compilazione del registro di carico e scarico secondo quanto previsto dall'art. 190

- > Trasmissione dei dati a RENTRI con le cadenze previste dal dm 59/2023 art. 15, c. 2
- Messa in conservazione dei dati del registro di carico e scarico almeno una volta all'anno

Attenzione a chi può verificare i dati!

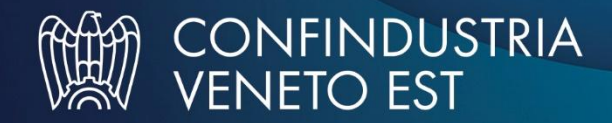

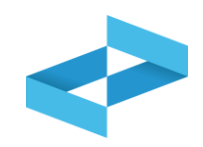

- 1. Apertura del registro di carico e scarico digitale
- 2. Compilazione del registro di carico e scarico digitale e sua consultazione
- 3. Compilazione delle rettifiche e degli annullamenti
- 4. Stampa, esportazione e conservazione delle registrazioni
- 5. Trasmissione dei dati dei registri di carico e scarico

# **RENTR**

# APERTURA DEL REGISTRO DI CARICO E SCARICO DIGITALE

sito gestito da

con il supporto di

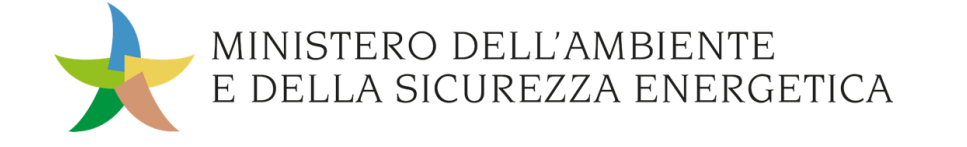

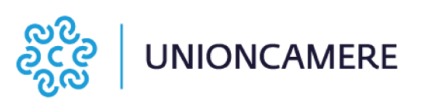

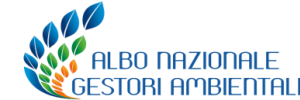

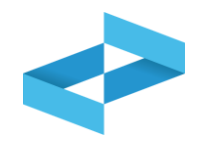

# <u>A chi interessa</u>

A produttori, trasportatori, impianti di trattamento, centri di raccolta, intermediari e commercianti senza detenzione **che non utilizzano i propri sistemi gestionali** 

- dal 13 febbraio 2025 per il primo gruppo di imprese obbligate\*
- dal momento dell'iscrizione per tutte le altre imprese

\* L'apertura e vidimazione del registro di carico e scarico digitale per le imprese del primo gruppo è possibile già a partire dal 23 gennaio 2025 (fermo restando che l'utilizzo del nuovo registro partirà dal 13 febbraio 2025)

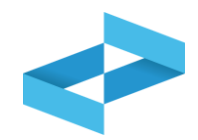

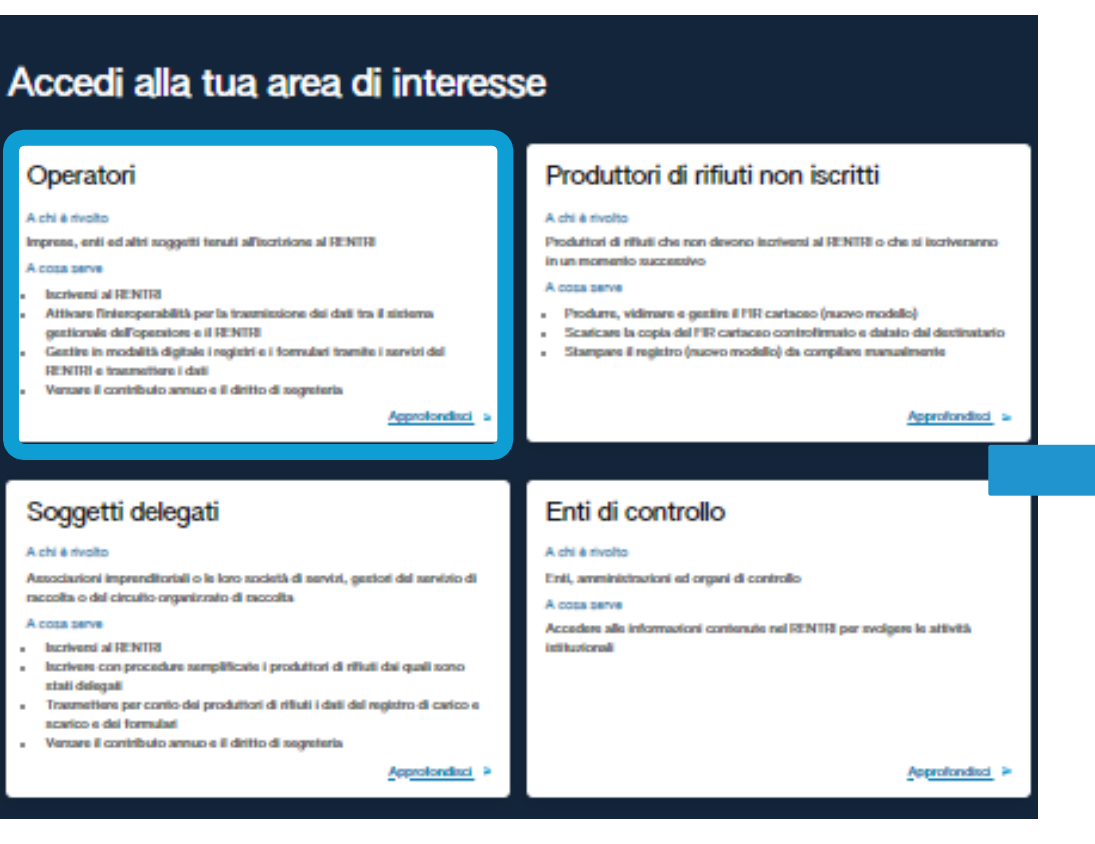

# Operatori

#### A chi è rivolto

Imprese, enti ed altri soggetti tenuti all'iscrizione al RENTRI

#### A cosa serve

- Iscriversi al RENTRI
- Attivare l'interoperabilità per la trasmissione dei dati tra il sistema gestionale dell'operatore e il RENTRI
- Gestire in modalità digitale i registri e i formulari tramite i servizi del RENTRI e trasmettere i dati
- Versare il contributo annuo e il diritto di segreteria

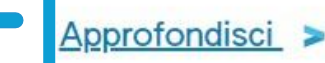

#### Clicca su Approfondisci

#### Individua l'area Operatori

#### Fonte: Portale RENTRI > Supporto

| RENTRI - Operatori | Home Strumenti - Pra        | atiche - Servizi di supporto         | ~                                        |
|--------------------|-----------------------------|--------------------------------------|------------------------------------------|
| RENTRI - Operatori | Home Strumenti - Pratiche - | Servizi di supporto ^                |                                          |
|                    |                             | Emissione FIR<br>Registro locale C/S | Il registro è «loca<br>non sono visibili |
|                    |                             | Restituzione copia FIR               |                                          |

Clicca sulla voce *Servizi di supporto* e quindi *Registro locale C/S* 

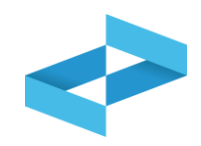

V

Home / Registro locale C/S / Consultazione Registro

"ECOCERVED SOCIETA' CONSORTILE A RESPONSABILITA' LIMITATA", O IN BREVE "ECOCERVED S.C.A.R.L."

Seleziona unità locale

la

Se l'utente opera per conto di un solo operatore, la selezione dell'operatore è automatica

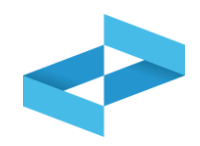

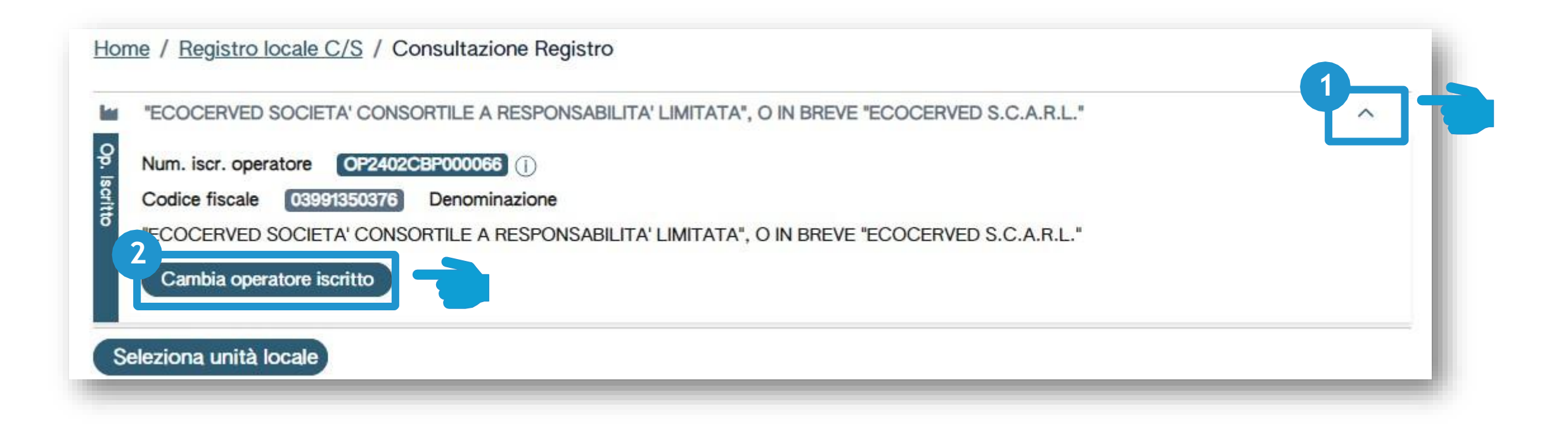

Se opera per conto di più operatori e deve selezionare un altro operatore utilizza la freccia Seleziona un altro operatore cliccando su *Cambia operatore iscritto* 

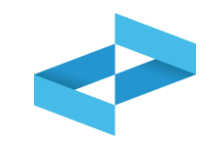

V

Home / Registro locale C/S / Consultazione Registro

#### ECOCERVED SOCIETA' CONSORTILE A RESPONSABILITA' LIMITATA", O IN BREVE "ECOCERVED S.C.A.R.L."

Seleziona unità locale

Clicca su *Seleziona unità locale* per individuare l'unità locale iscritta

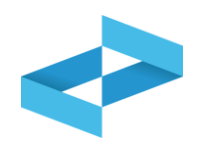

| Ricerca unità locale   |            |                   |                                   | ×          |
|------------------------|------------|-------------------|-----------------------------------|------------|
| Q Ricerca              |            |                   |                                   |            |
| Numero iscrizione 0 A  | Attività 🗘 | Nome 0            | Indirizzo 0                       |            |
| OP2402CBP000066-BO0001 |            | Unità locale BO/1 | VIA EMILIO ZAGO,2, BOLOGNA (BO)   | $\odot$    |
| OP2402CBP000066-PD0001 |            | Unità locale PD/3 | CORSO STATI UNITI,14, PADOVA (PD) | $\bigcirc$ |
| OP2402CBP000066-BO0002 |            | UL Nuova          | viale delle rose,4, IMOLA (BO)    | $\odot$    |
| OP2402CBP000066-AN0002 | \$         | ul recupero       | via albero,2, ARCEVIA (AN)        | $\odot$    |
| OP2402CBP000066-AN0003 |            | UL produttiva     | viale de amicis,2/b, BARBARA (AN) | $\bigcirc$ |
| 16 righe totali        |            |                   | « < <b>1</b> 2                    | 3 4 > »    |
|                        |            |                   |                                   | Chiudi     |
| -                      |            |                   |                                   |            |

L'utente può ricercare l'unità locale di interesse cliccando su *Ricerca* 

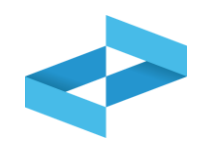

| Ricerca                |            |                   |                                   |            |
|------------------------|------------|-------------------|-----------------------------------|------------|
| Numero iscrizione C A  | Attività 🗘 | Nome 0            | Indirizzo 0                       |            |
| OP2402CBP000066-BO0001 |            | Unità locale BO/1 | VIA EMILIO ZAGO,2, BOLOGNA (BO)   | $\bigcirc$ |
| OP2402CBP000066-PD0001 |            | Unità locale PD/3 | CORSO STATI UNITI,14, PADOVA (PD) | $\bigcirc$ |
| OP2402CBP000066-BO0002 |            | UL Nuova          | viale delle rose,4, IMOLA (BO)    | $\odot$    |
| OP2402CBP000066-AN0002 | 2          | ul recupero       | via albero,2, ARCEVIA (AN)        | $\odot$    |
| OP2402CBP000066-AN0003 | 1          | UL produttiva     | viale de amicis,2/b, BARBARA (AN) | $\bigcirc$ |
| 16 righe totali        |            |                   | x x 1 2 3 4                       | 4 > »      |
|                        |            |                   | _ (                               | Chiudi     |

Seleziona l'unità locale cliccando la spunta posta a destra

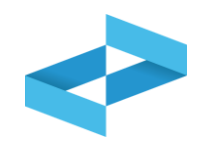

|   | "ECOCERVED SOCIETA' CONSORTILE A RESPONSABILITA' LIMITATA", O IN BREVE "ECOCERVED S.C.A.R.L." | ~ |
|---|-----------------------------------------------------------------------------------------------|---|
| ι |                                                                                               | ~ |

L'unità locale selezionata viene riportata sotto all'operatore

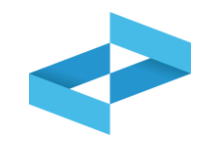

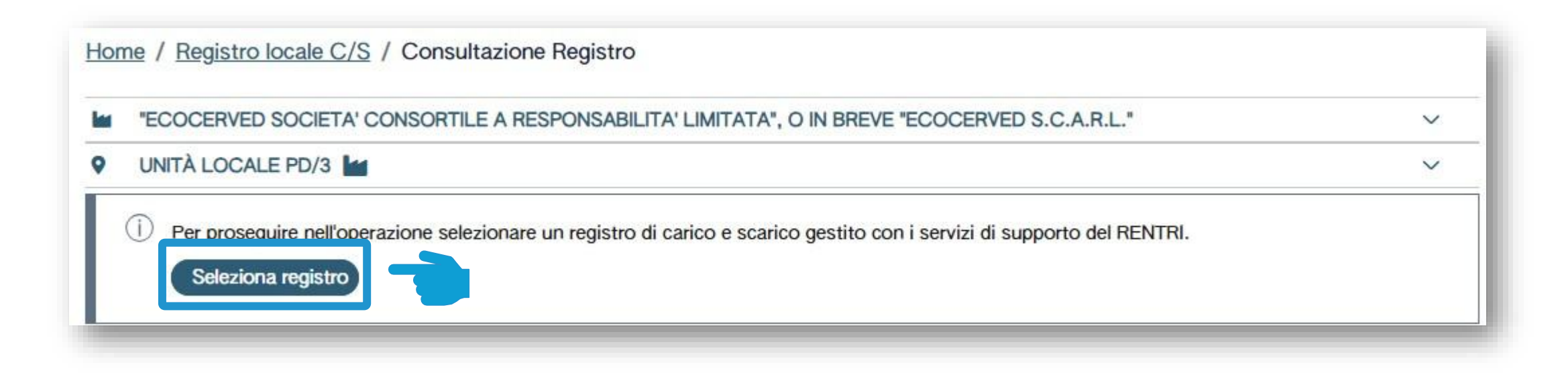

Clicca su *Seleziona registro* per aprire un nuovo registro

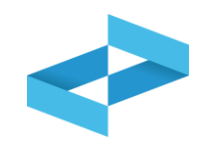

| Elenco registri locali di carico e scarico aperti nell'unità locale |               |          |                 |       |        |  |
|---------------------------------------------------------------------|---------------|----------|-----------------|-------|--------|--|
| Identificativo 0                                                    | Descrizione 0 | Attività | Data apertura 0 | Stato |        |  |
| Nessun dato                                                         |               |          |                 |       |        |  |
| 0 righe totali                                                      |               |          |                 |       |        |  |
|                                                                     |               |          |                 |       | Chiudi |  |
|                                                                     |               |          |                 |       |        |  |

Clicca su *Nuovo registro* per aprire un nuovo registro

## Indicazioni dell'attività svolta nel registro

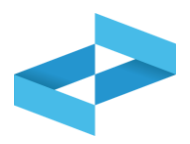

| )          | UNITÀ LOCALE PD/3                                                                                                    |                                                                                                    | ×    | Seleziona una o più attività che devono                                                        |
|------------|----------------------------------------------------------------------------------------------------|----------------------------------------------------------------------------------------------------|------|------------------------------------------------------------------------------------------------|
| A ++ hui+A | Produzione di rifiuti                                                                                                    |                                                                                                    | -0   | di iscrizione dell'unità locale                                                                |
|            | Recupero di rifiuti                                                                                                    | [Scegli codice]                                                                                                    | ~    |                                                                                                |
|            | Smaltimento di rifiuti                                                                                                    | [Scegli codice]                                                                                                    | ·    |                                                                                                |
|            | Trasporto di rifiuti                                                                                                    |                                                                                                    |      | Indica la numerazione che deve avere la                                                        |
|            | Centro di raccolta                                                                                                    |                                                                                                    |      | prima registrazione                                                                            |
|            | Intermediazione e commercio di                                                                                                    | rifiuti senza detenzione                                                                                                    |      |                                                                                                |
| ī          | _                                                                                                    |                                                                                                    | 3    |                                                                                                |
|            | <ul> <li>Attenzione! - Se non specificato<br/>attribuito il numero 1 (uno).</li> <li>Per dare continuità ad una preco<br/>(successivo all'ultima registrazio)</li> </ul>                         | o altrimenti, alla prima registrazione salvata in questo registro v<br>edente numerazione delle registrazioni, indicare il numero da u<br>one gia` annotata sul registro fino ad ora utilizzato)        | errà | Indica, se utile, la descrizione del regist                                                    |
|            | <ul> <li>Attenzione! - Se non specificato<br/>attribuito il numero 1 (uno).<br/>Per dare continuità ad una preci<br/>(successivo all'ultima registrazio</li> <li>Descrizione registro</li> </ul> | o altrimenti, alla prima registrazione salvata in questo registro v<br>edente numerazione delle registrazioni, indicare il numero da u<br>one gia` annotata sul registro fino ad ora utilizzato)        | errà | Indica, se utile, la descrizione del regist                                                    |
|            | <ul> <li>Attenzione! - Se non specificato<br/>attribuito il numero 1 (uno).<br/>Per dare continuità ad una prec<br/>(successivo all'ultima registrazio</li> <li>Descrizione registro</li> </ul>  | o altrimenti, alla prima registrazione salvata in questo registro v<br>edente numerazione delle registrazioni, indicare il numero da u<br>one gia` annotata sul registro fino ad ora utilizzato) 1<br>3 | errà | Indica, se utile, la descrizione del regist<br>Clicca su <i>Conferma</i> per aprire il registr |

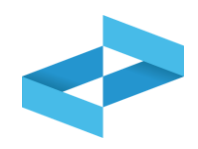

| Elenco registri loca |                             | ×          |                 |        |        |
|----------------------|-----------------------------|------------|-----------------|--------|--------|
| + Nuovo Registro     | Righe per pagina 20 - State | Attivo × ~ |                 |        |        |
| Identificativo 0     | Descrizione 0               | Attività   | Data apertura 🗘 | Stato  |        |
| RE8Y4R6B200          | registro di produzione      |            | 17/05/2024      | Attivo |        |
| 1 righe totali       |                             |            |                 |        |        |
|                      |                             |            |                 |        | Chiudi |
|                      |                             |            |                 |        |        |

Il registro aperto compare in elenco

# RENTRI

# COMPILAZIONE DEL REGISTRO DI CARICO E SCARICO DIGITALE E SUA CONSULTAZIONE

sito gestito da

con il supporto di

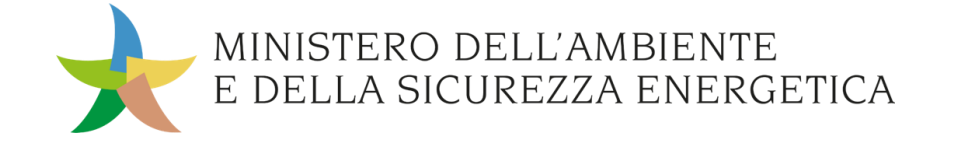

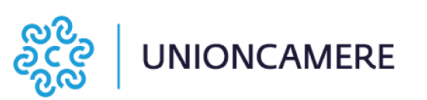

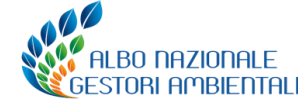

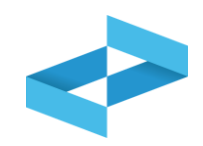

# <u>A chi interessa</u>

A produttori, trasportatori, impianti di trattamento, centri di raccolta, intermediari e commercianti senza detenzione che **non utilizzano i propri sistemi gestionali** 

- dal 13 febbraio 2025 per il primo gruppo di imprese obbligate
- dal momento dell'iscrizione per tutte le altre imprese

## Selezione del registro aperto con i servizi di supporto

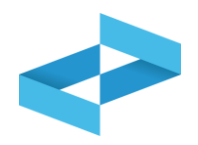

| RENTRI - Operatori | Home Strumenti - Pratiche - Servizi di suppo      | orto ~ |
|--------------------|---------------------------------------------------|--------|
| RENTRI - Operatori | Home Strumenti - Pratiche - Servizi di supporto - |        |
|                    | Emissione FIR                                     |        |
|                    | Registro locale C/S<br>Restituzione copia FIR     | ┚║     |
|                    |                                                   | ÷      |

Clicca sulla voce *Servizi di supporto* e quindi *Registro locale C/S* 

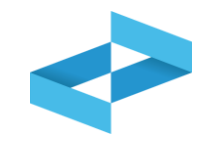

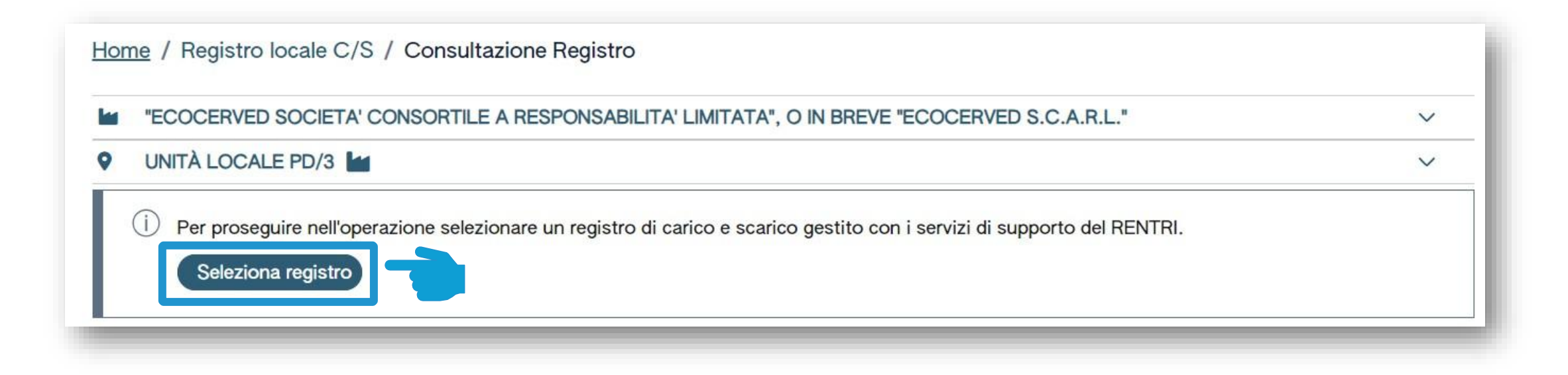

Clicca su *Seleziona registro* per individuare il registro precedentemente vidimato

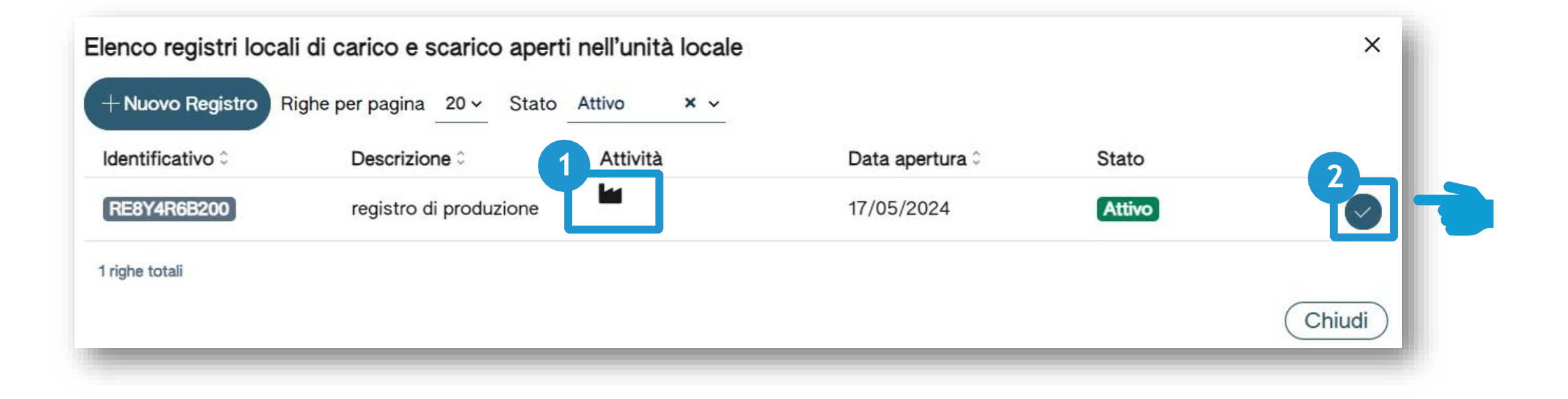

1 Individua nell'elenco il registro aperto per attività di produzione

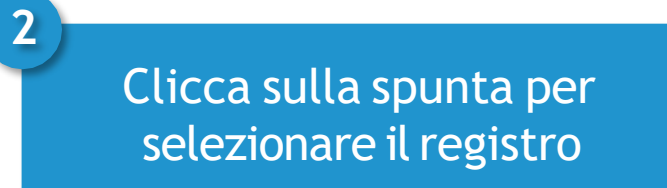

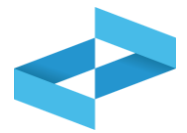

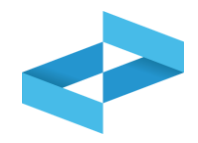

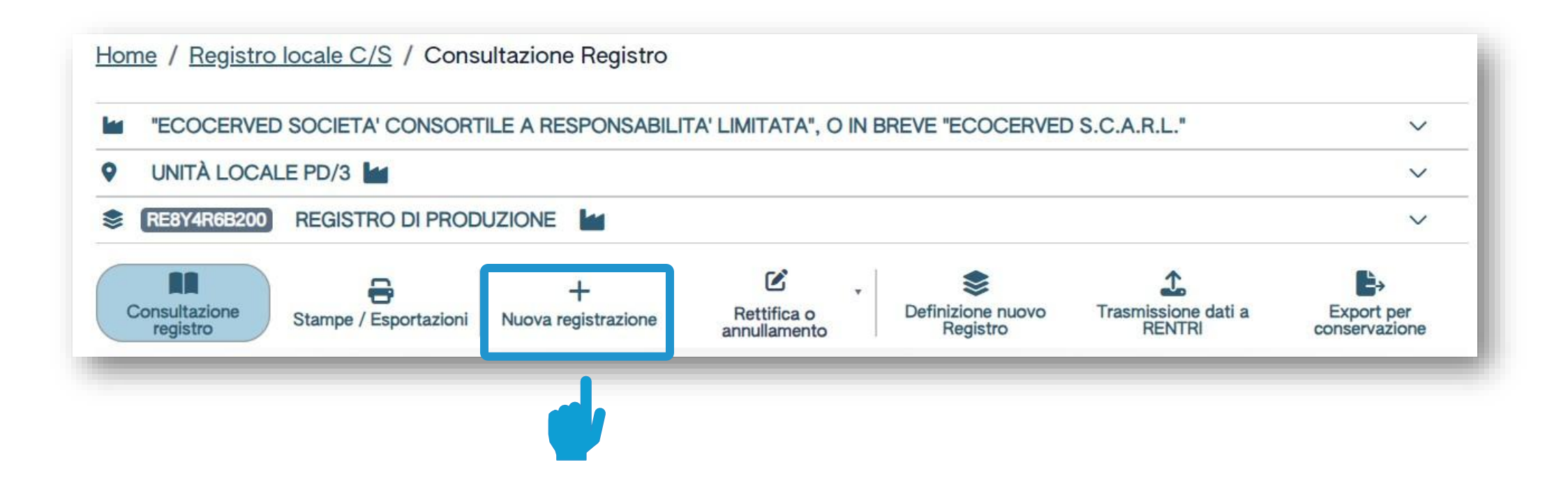

Clicca su *Nuova registrazione* per effettuare la prima annotazione sul registro digitale

# **RENTRI**

COMPILAZIONE DI UN MOVIMENTO DI CARICO SUL REGISTRO DI CARICO E SCARICO DIGITALE SERVIZI DI SUPPORTO

sito gestito da

con il supporto di

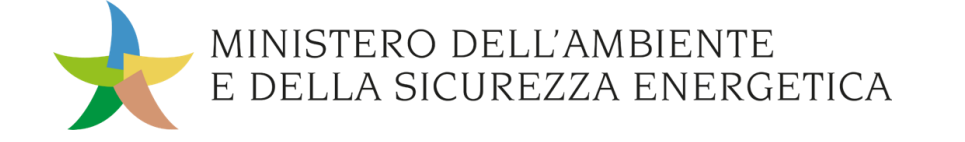

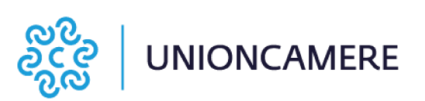

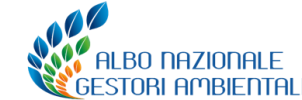

## Produttore: compilazione guidata di una registrazione

| Operatore<br>Unità locale<br>Identificativo registro | "ECOCERVED SOCIE<br>IN BREVE "ECOCERV<br>Unità locale PD/3<br>RE8Y4R6B200 | TA' CONSORTILE A RES<br>/ED S.C.A.R.L."<br>Attività |             | ,", O<br>Descrizione registro | registro di produzione |
|------------------------------------------------------|---------------------------------------------------------------------------|-----------------------------------------------------|-------------|-------------------------------|------------------------|
| Riferimenti operazio                                 | one                                                                       | Identificazione                                     | del rifiuto | Annotazioni                   |                        |
| Profilo attività                                     | Produzione di rifiuti                                                     | Tipo operazione                                     | Carico      |                               |                        |
| Data registrazi<br>gg/mm/aaaa                        | ione*                                                                     |                                                     |             |                               |                        |
| Tipo operazior<br>Carico                             | ne* Causale operazi                                                       | one*                                                |             |                               |                        |
| Carico<br>Scarico                                    |                                                                           |                                                     |             |                               |                        |
| Esci                                                 | Indietro                                                                  |                                                     | Salva       |                               | Avanti >               |
|                                                      |                                                                           |                                                     |             | 2<br>La compilazion           | e è guidata e si cor   |

## Produttore: compilazione di un carico

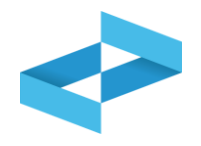

| 1                                                                             | Home / Registro loca                    | e C/S / Compilazione                                      | registrazione                                          |                            |                                                                             |                        |                       |
|-------------------------------------------------------------------------------|-----------------------------------------|-----------------------------------------------------------|--------------------------------------------------------|----------------------------|-----------------------------------------------------------------------------|------------------------|-----------------------|
|                                                                               | Operatore                               | "ECOCERVED SOCIETA                                        | A' CONSORTILE A RESP<br>D S.C.A.R.L."                  | ONSABILITA' LIMITAT        | A", O                                                                       |                        |                       |
|                                                                               | Unità locale<br>Identificativo registro | Unità locale PD/3<br>RE8Y4R6B200                          | Attività                                               |                            | Descrizione registro                                                        | registro di produzione |                       |
|                                                                               | Riferimenti operazione                  |                                                           | Identificazione de                                     | l rifiuto                  | Annotazioni                                                                 |                        |                       |
|                                                                               | Profilo attività                        | Produzione di rifiuti                                     | Tipo operazione                                        | Carico                     |                                                                             |                        |                       |
|                                                                               | Data registrazione<br>gg/mm/aaaa        | *<br>E                                                    |                                                        |                            |                                                                             |                        |                       |
|                                                                               | Tipo operazione*<br>Carico              | Causale operazione     [Scegli]     RE - Prodotto al di   | e* ^                                                   |                            |                                                                             |                        |                       |
|                                                                               | Scarico                                 | DT - Prodotto o de                                        | tenuto nell'un                                         | Salva                      | ſ                                                                           | 4<br>Avanti >          |                       |
|                                                                               | 0                                       |                                                           |                                                        |                            |                                                                             |                        | 8                     |
| Indica la data di registr<br>deve essere uguale o<br>all'ultima registrazione | razione che<br>successiva<br>e annotata | Seleziona il tipo d<br>caso di produ<br>disponibili sono: | i operazione. Nel<br>ttore le voci<br>carico o scarico | Selezio<br>dispor<br>produ | ona la causale. Le voci<br>nibili per il carico del<br>uttore sono: RE o DT | Clicca su A            | Avanti per continuare |

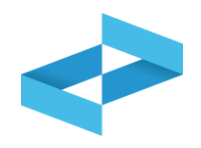

| Operatore<br>Unità locale<br>Identificativo registro | "ECOCERVED SOCIETA' CO<br>"ECOCERVED S.C.A.R.L."<br>Unità locale PD/3<br>REBY4R6B200 | ONSORTILE A RESPONSAE<br>Attività | BILITA' LIMITATA", O IN BI | REVE<br>Descrizione registro | registro di produzione                          |                                       |
|------------------------------------------------------|--------------------------------------------------------------------------------------|-----------------------------------|----------------------------|------------------------------|-------------------------------------------------|---------------------------------------|
| Riferimenti operazione                               |                                                                                      | Identificazione del r             | rifiuto                    | Annotazioni                  | 1                                               |                                       |
| Profilo attività                                     | Produzione di rifiuti                                                                | Tipo operazione                   | Carico                     | Causale operazione           | DT - Prodotto o detenuto<br>nell'unità locale   |                                       |
| Codice EER*<br>[Scegli]                              |                                                                                      |                                   |                            | ✓ Provenienza* 2<br>[Scegli] | <u> </u>                                        |                                       |
| Descrizione del rif                                  | iuto (])                                                                             |                                   |                            | Urbano HP)                   | ~                                               |                                       |
| Scegli]                                              |                                                                                      | Quantita*                         |                            | [Scegli] V                   |                                                 |                                       |
|                                                      | etro                                                                                 |                                   | 🖻 Salva                    |                              | (Avanti >                                       |                                       |
|                                                      | 2                                                                                    |                                   |                            |                              |                                                 |                                       |
| ona il codice ERR<br>dall'elenco                     |                                                                                      | Seleziona<br>dal                  | la provenie<br>ll'elenco   | enza                         | Indica la descrizi<br>solo per i codic<br>con 9 | one del rifiuto<br>i terminanti<br>99 |

## Identificazione del rifiuto da caricare

|--|

| Operatore                                                                                                    | "ECOCERVED SOCIETA" C<br>BREVE "ECOCERVED S.C                | CONSORTILE A RESPON                        | NSABILITA' LIMITATA               | , O IN                   |                                                                                                    |                                                                                                   |
|----------------------------------------------------------------------------------------------------|--------------------------------------------------------------|--------------------------------------------|-----------------------------------|--------------------------|----------------------------------------------------------------------------------------------------|---------------------------------------------------------------------------------------------------|
| Unità locale<br>Identificativo registro                                                                                                    | Unità locale PD/3<br>RE8Y4R6B200                             | Attività                                   |                                   |                          | Descrizione registro                                                                                                    | registro di produzio                                                                              |
| Riferimenti operazione                                                                                                    |                                                              | Identificazione de                         | l rifiuto                         |                          | Annotazioni                                                                                                    |                                                                                                   |
| Profilo attività<br>Codice EER                                                                                                    | Produzione di rifiuti<br>01.03.04* - sterili che po          | Tipo operazione<br>ssono generare acido pr | Carico<br>rodotti dalla lavorazio | ne di minerale           | Causale operazione<br>e solforoso                                                                                                    | DT - Prodotto o<br>detenuto nell'unità loc                                                        |
|                                                                                                    |                                                              |                                            |                                   |                          |                                                                                                    |                                                                                                   |
| 01.03.04* - sterill                                                                                                    | i che possono generare acido prodo                           | otti dalla lavorazione di mir              | nerale solforoso                  | × ~                      | Provenienza*<br>[Scegli]                                                                                                    |                                                                                                   |
| 01.03.04* - sterill Descrizione del                                                                                                    | I che possono generare acido prode                           | otti dalla lavorazione di mir              | nerale solforoso                  | × ~                      | Provenienza*<br>[Scegli]<br>Caratt. di pericolo (HP)<br>[Scegli]                                                                                                    | )*                                                                                                |
| Descrizione del Stato fisico* [Scegli]                                                                                                    | i che possono generare acido produ<br>rifiuto ()             | Quantità*                                  | nerale solforoso                  | X v<br>UM*<br>[Scegli] v | Provenienza*<br>[Scegli]<br>Caratt. di pericolo (HP)<br>[Scegli]<br>HP01 - Esplosivo<br><u>HP02 - Comburente</u>                                                                                                    | )*                                                                                                |
| Codice EER*<br>01.03.04* - sterill<br>Descrizione del<br>Stato fisico*<br>[Scegli]<br>Fangoso<br>In polvere o pulve                                           | I che possono generare acido prode<br>rifiuto ()<br>erulento | Quantită*                                  | nerale solforoso                  | X v<br>UM*<br>[Scegli] v | Provenienza*<br>[Scegli]<br>Caratt. di pericolo (HP)<br>[Scegli]<br>HP01 - Esplosivo<br>HP02 - Comburente<br>HP03 - Infiammabile<br>HP04 - Irritante - Irri                                                                                                    | )*<br>2<br>9<br>itazione cutanea e lesion                                                         |
| Codice EEX*<br>01.03.04* - sterill<br>Descrizione del<br>Stato fisico*<br>[Scegli]<br>Fangoso<br>In polvere o pulve<br>Liquido<br>Solido                      | I che possono generare acido prode<br>rifiuto ()<br>erulento | Quantità*                                  | rerale solforoso                  | X v<br>UM*<br>[Scegli] v | Provenienza*<br>[Scegli]<br>Caratt. di pericolo (HP)<br>[Scegli]<br>HP01 - Esplosivo<br><u>HP02 - Comburente</u><br>HP03 - Infiammabile<br>HP04 - Irritante - Irrit                                                                                                    | )*<br>2<br>2<br>2<br>2<br>3<br>3<br>3<br>3<br>3<br>3<br>3<br>3<br>3<br>3<br>3<br>3<br>3<br>3<br>3 |
| Codice EEX*<br>01.03.04* - sterill<br>Descrizione del<br>Stato fisico*<br>[Scegli]<br>Fangoso<br>In polvere o pulve<br>Liquido<br>Solido<br>Vischioso sciropo | i che possono generare acido prode<br>rifiuto ()<br>erulento | Quantită*                                  | nerale solforoso                  | X v<br>UM*<br>[Scegli] v | Provenienza*<br>[Scegli]<br>Caratt. di pericolo (HP)<br>[Scegli]<br>HP01 - Esplosivo<br>HP02 - Comburente<br>HP03 - Infiammabile<br>HP04 - Irritante - Irri                                                                                                    | )*<br>e<br>itazione cutanea e lesion<br>Avanti >                                                  |
| Codice EEX*<br>01.03.04* - sterill<br>Descrizione del<br>Stato fisico*<br>[Scegli]<br>Fangoso<br>In polvere o pulve<br>Liquido<br>Solido<br>Vischioso sciropp | I che possono generare acido prode<br>rifiuto ()<br>erulento | Quantită*                                  | erale solforoso                   | X v<br>UM*<br>[Scegli] v | Provenienza*<br>[Scegli]<br>Caratt. di pericolo (HP)<br>[Scegli]<br>HP01 - Esplosivo<br>HP02 - Comburente<br>HP03 - Infiammabile<br>HP04 - Irritante - Irritante - I | )*<br>e<br>itazione cutanea e lesion<br>(Avanti ><br>iona lo stato                                |

## Quantità del rifiuto da caricare

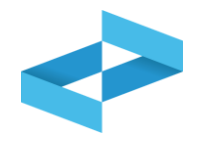

| Operatore<br>Unità locale<br>Identificativo registro | "ECOCERVED SOCIETA" (<br>BREVE "ECOCERVED S.C<br>Unità locale PD/3<br>RE8Y4R6B200 | CONSORTILE A RESPON<br>.A.R.L."<br>Attività | ISABILITA' LIMITATA", O IN                   | Descrizione registro                                  | registro di produzione                        |
|------------------------------------------------------|-----------------------------------------------------------------------------------|---------------------------------------------|----------------------------------------------|-------------------------------------------------------|-----------------------------------------------|
| <u>Riferimenti operazion</u>                         | <u>e</u>                                                                          | Identificazione del                         | rifiuto                                      | Annotazioni                                           |                                               |
| Profilo attività<br>Codice EER                       | Produzione di rifiuti<br>01.03.04* - sterili che po                               | Tipo operazione<br>xssono generare acido pr | Carico<br>odotti dalla lavorazione di minera | Causale operazione<br>ale solforoso                   | DT - Prodotto o<br>detenuto nell'unità locale |
| Codice EER*<br>01.03.04* - ster                      | ili che possono generare acido prod                                               | otti dalla lavorazione di min               | erale solforoso 🛛 🗙 🗸                        | Provenienza*<br>[Scegli]<br>Caratt. di pericolo (HP)* | ~                                             |
| Stato fisico*<br>[Scegli]                            | l rifiuto 🕕                                                                       | ↓<br>Quantità*                              | UM*<br>[Scegli] ^<br>kg                      | [Scegli]                                              | Ť                                             |
| Esci (                                               | Indietro                                                                          |                                             | I Salva                                      | 2                                                     | Avanti >                                      |
| ica la quantità                                      |                                                                                   | Seleziona l'ı                               | unità di misura                              |                                                       | Clicca su Ava                                 |

1

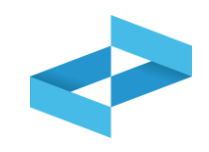

| peratore                               | "ECOCERVED SOCIETA' CONSORTILE A RESPONSABILITA' LIMITATA", O IN BREVE<br>"ECOCERVED S.C.A.R.L." |                               |                               |                      |                                               |  |  |
|----------------------------------------|--------------------------------------------------------------------------------------------------|-------------------------------|-------------------------------|----------------------|-----------------------------------------------|--|--|
| Inità locale<br>dentificativo registro | Unità locale PD/3<br>RE8Y4R6B200                                                                 | Attività                      | lu                            | Descrizione registro | registro di produzione                        |  |  |
| Riferimenti operazione                 |                                                                                                  | Identificazione del rifi      | uto                           | Annotazioni          |                                               |  |  |
| Profilo attività                       | Produzione di rifiuti                                                                            | Tipo operazione               | Carico                        | Causale operazione   | DT - Prodotto o detenuto<br>nell'unità locale |  |  |
| Codice EER                             | 01.03.04* - sterili che poss                                                                     | ono generare acido prodotti o | dalla lavorazione di minerale | e solforoso          |                                               |  |  |
| Annotazioni                            |                                                                                                  |                               |                               |                      |                                               |  |  |
|                                        |                                                                                                  |                               | •                             |                      |                                               |  |  |
| ······                                 | _                                                                                                |                               | 2                             |                      |                                               |  |  |

### Indica le eventuali note

2 Clicca su *Salva* per annotare la registrazione sul registro
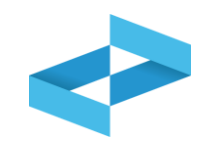

| peratore<br>nità locale | יי<br>יי<br>נ | ECOCERVED SOCIETA' CO<br>ECOCERVED S.C.A.R.L.*<br>Jnità locale PD/3 | NSORTILE A RESPONSABIL    | ITA' LIMITATA", O IN BREVE |                      |                                               |
|-------------------------|---------------|---------------------------------------------------------------------|---------------------------|----------------------------|----------------------|-----------------------------------------------|
| lentificativo registro  | 0             | REBY4R6B200                                                         | Attività                  |                            | Descrizione registro | registro di produzione                        |
| Riferimenti operazione  |               |                                                                     | Identificazione del rifiu | <u>ito</u> ()              | Annotazioni          |                                               |
| Profilo attività        |               | Produzione di rifiuti                                               | Tipo operazione           | Carico                     | Causale operazione   | DT - Prodotto o detenuto<br>nell'unità locale |
| Data registrazione      |               | <u>č</u>                                                            |                           |                            |                      |                                               |
| Tipo operazione*        |               | Causale operazione*                                                 |                           |                            |                      |                                               |
| Carico                  | ,             | DT - Prodotto o detenut                                             | o nell'unità loc × 🗸      |                            |                      | -                                             |
|                         |               |                                                                     |                           |                            | × ERHORE             | -                                             |
|                         |               |                                                                     |                           |                            | Non e po             | ossibile salvare i dati perche                |

Al salvataggio vi è un controllo automatico dei dati inseriti. Se vi sono avvisi di errore l'utente deve rettificare o integrare i dati prima di salvare

Le schede con errori vengono evidenziate all'utente

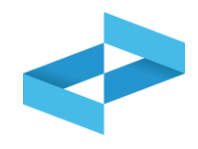

#### Conferma

Premendo **Conferma** la registrazione e` annotata nel registro di carico e scarico locale con il numero progressivo. Con apposita registrazione potranno essere apportate successivamente rettifiche o potrà essere effettuato l'annullamento. Premere Conferma per procedere oppure Annulla per interrompere.

Annulla Conferma

Superati gli errori di validazione, l'utente deve confermare di voler salvare la registrazione. Alla conferma il carico viene annotato nel registro digitale e gli viene assegnato il numero progressivo

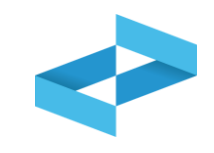

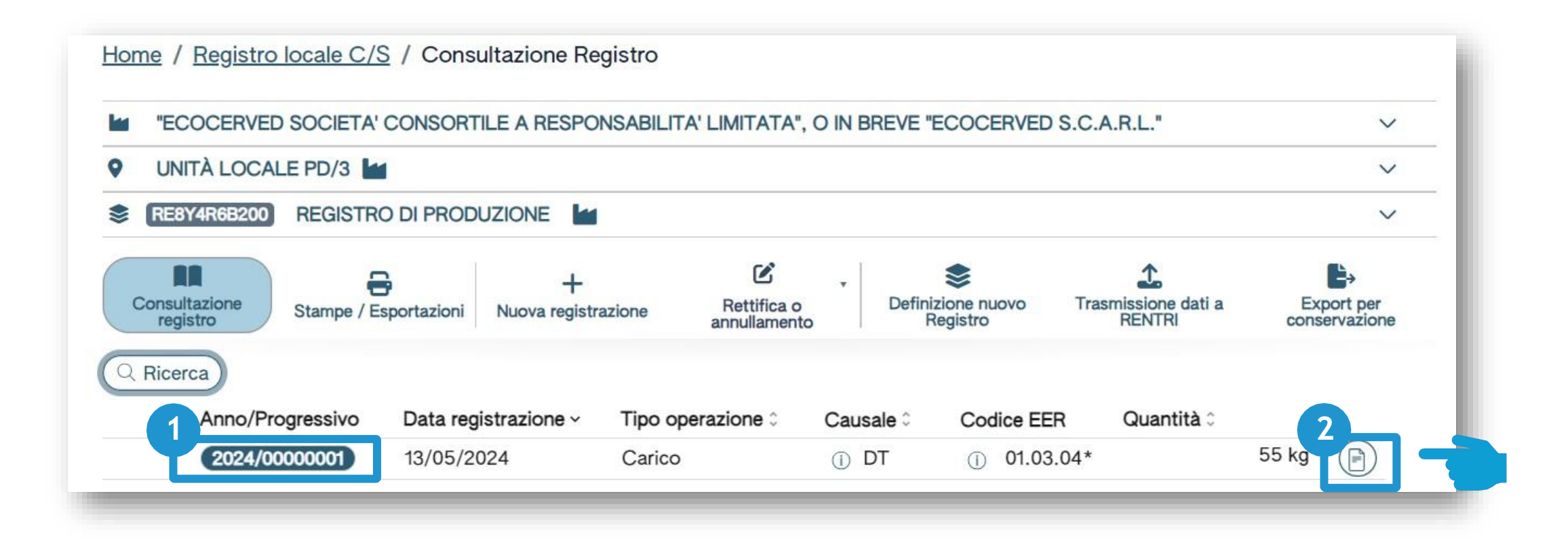

Dopo che il carico è stato salvato è possibile consultare il progressivo assegnato Per consultare il dettaglio della registrazione, clicca il tasto a destra

# RENTRI

COMPILAZIONE DI UN MOVIMENTO DI SCARICO SUL REGISTRO DI CARICO E SCARICO DIGITALE SERVIZI DI SUPPORTO

sito gestito da

con il supporto di

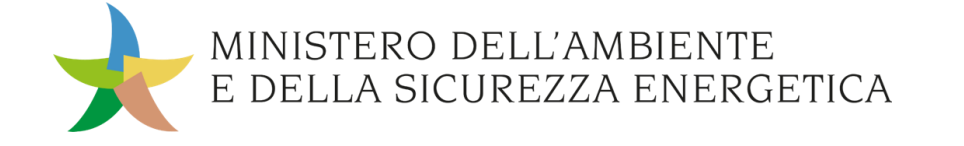

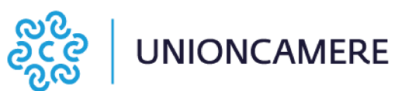

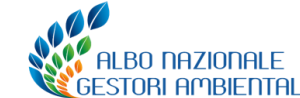

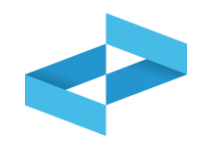

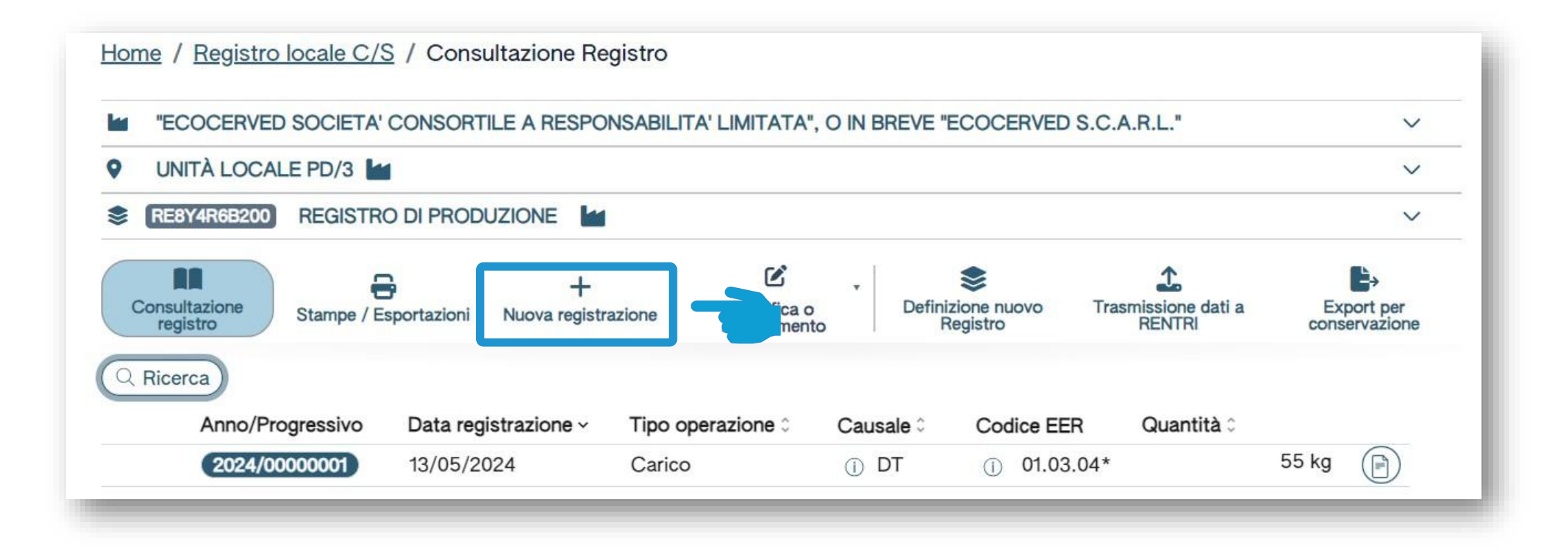

Clicca su *Nuova registrazione* per annotare una nuova registrazione sul registro digitale

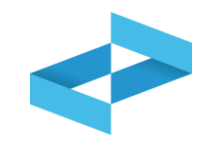

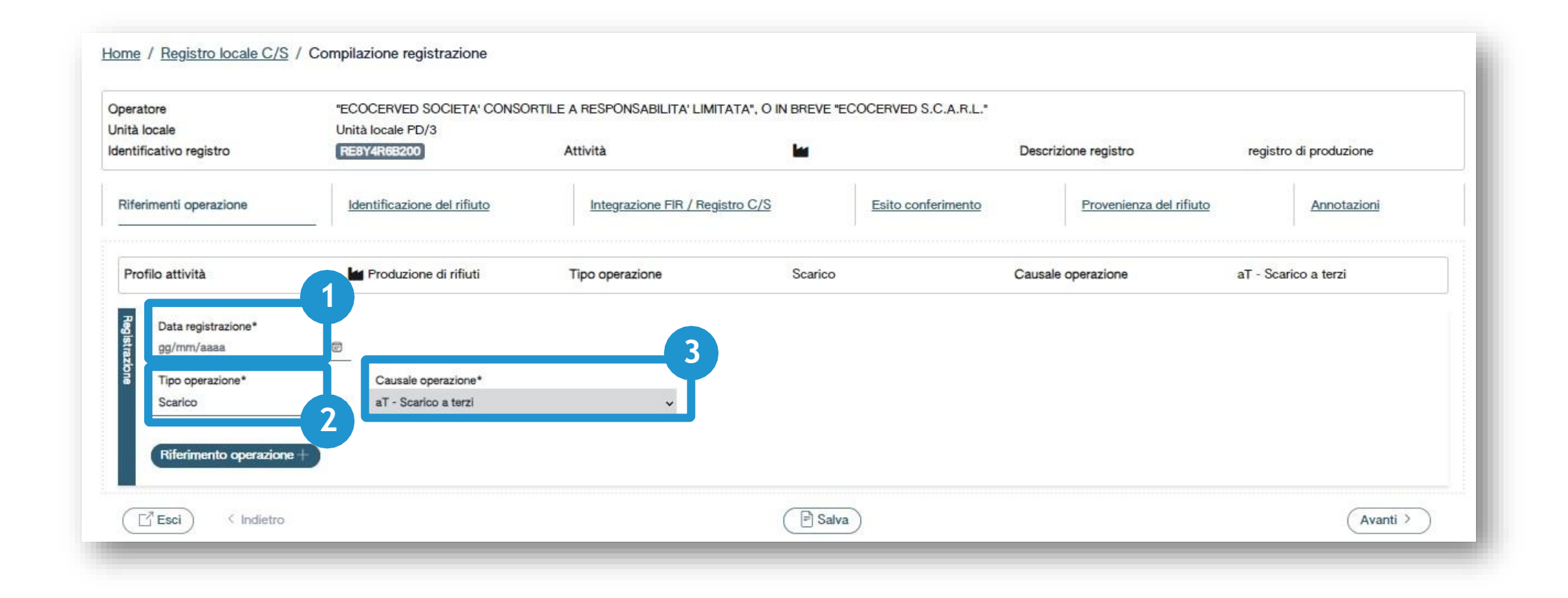

Indica la data di registrazione

Seleziona il tipo di operazione: scarico

In automatico viene impostata la causale: *aT* - *scarico a terzi* 

3

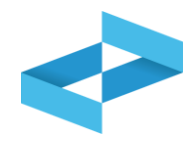

| peratore<br>nità locale<br>lentificativo registro   | "ECOCERVED SOCIETA' CONSC<br>Unità locale PD/3<br>REBY4R6B200 | ORTILE A RESPONSABILITA' LIMITATA<br>Attività | ", O IN BREVE "ECOCERVED S.C.A.R.L." | Descrizione registro    | registro di produzione |
|-----------------------------------------------------|---------------------------------------------------------------|-----------------------------------------------|--------------------------------------|-------------------------|------------------------|
| Riferimenti operazione                              | Identificazione del rifiuto                                   | Integrazione FIR / Registro                   | C/S Esito conferimento               | Provenienza del rifiuto | Annotazioni            |
| Profilo attività                                    | Produzione di rifiuti                                         | Tipo operazione                               | Scarico                              | Causale operazione      | aT - Scarico a terzi   |
| Data registrazione*                                 | 8                                                             |                                               |                                      |                         |                        |
| N                                                   |                                                               |                                               |                                      |                         |                        |
| Tipo operazione*                                    | Causale operazione*                                           |                                               |                                      |                         |                        |
| Tipo operazione*                                    | Causale operazione*<br>• aT - Scarico a terzi                 | / <b>v</b>                                    |                                      |                         |                        |
| Tipo operazione*<br>arico<br>Riferimento operazione | Causale operazione*<br>aT - Scarico a terzi                   | ~                                             |                                      |                         |                        |

Clicca su Riferimento operazione

2 Clicca su *Seleziona da registro* per richiamare l'operazione di carico precedentemente annotata nello stesso registro digitale

| ono visualizzate solo                                                                                                    | o le operazioni di "DT - Pr | odotto o detenuto nell'unità | à locale" e "RE - Prodotto al di fuori d | lell'unità locale". |            |                  |
|----------------------------------------------------------------------------------------------------|-----------------------------|------------------------------|------------------------------------------|---------------------|------------|------------------|
| Codice EER<br>01.03.04* - sterili che possono generare acido prodotti dalla lavorazione di minerale solforoso * Mostra solo i carichi non associati ad alcuno scarico 🛞 |                             |                              |                                          |                     |            |                  |
| Anno/Progressivo                                                                                                    | Data registrazione ~        | Causale 0                    | Codice EER                               | Stato fisico 0      | Quantità 0 | Trasmissione 🛛 🗘 |
| 2024/0000002                                                                                                    | 14/05/2024                  | ① RE                         | (i) 01.03.04*                            | Solido              |            | 22 kg -          |
|                                                                                                    | 13/05/2024                  | () DT                        | ① 01.03.04*                              | Solido              |            | 55 kg -          |
| 2024/00000001                                                                                                    |                             |                              |                                          |                     |            |                  |
| 0 Movimenti selezion                                                                                                    | ati                         |                              |                                          |                     |            |                  |

Sono consultabili i carichi con causale: DT o RE Imposta i parametri per ricercare i carichi di interesse Clicca su *Ricerca* per individuare i carichi

3

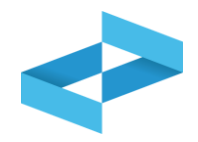

| Selez   | ziona Registrazione                                                                                             |                             |                             |                      |                                                       |                     |            |         | ×                 |
|---------|----------------------------------------------------------------------------------------------------|-----------------------------|-----------------------------|----------------------|-------------------------------------------------------|---------------------|------------|---------|-------------------|
| 1       | ) Sono visualizzate solo                                                                                        | o le operazioni di "DT - Pr | odotto o detenuto nell'unit | à locale" e "RE - Pr | odotto al di fuori d                                  | lell'unità locale". |            |         |                   |
| Q Ric   | cerca                                                                                                    |                             |                             |                      |                                                       |                     |            |         |                   |
| Ricerca | Codice EER<br>01.03.04* - sterili che possono generare acido prodotti dalla lavorazione di minerale solforoso × |                             |                             |                      | Mostra solo i carichi non associati ad alcuno scarico |                     |            |         | ( Ricerca Pulisci |
|         | Anno/Progressivo                                                                                                | Data registrazione ~        | Causale 0                   |                      | Codice EER                                            | Stato fisico 0      | Quantità 0 | Tras    | missione 🔀 🗧      |
| 0       | 2024/0000002                                                                                                    | 14/05/2024                  | ① RE                        |                      | ① 01.03.04*                                           | Solido              |            | 22 kg - |                   |
|         | 2024/00000001                                                                                                   | 13/05/2024                  | ① DT                        |                      | ① 01.03.04*                                           | Solido              |            | 55 kg - |                   |
| 2 righe | totali 0 Movimenti seleziona                                                                                    | ati                         |                             |                      |                                                       |                     |            |         |                   |
|         |                                                                                                    |                             |                             |                      |                                                       |                     |            |         | Chiudi Conferma   |
|         |                                                                                                    |                             |                             |                      |                                                       |                     |            |         |                   |

Consulta i carichi annotati sul registro digitale che possono essere associati allo scarico

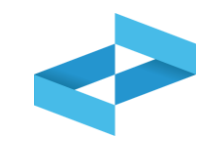

| Sele    | ziona Registrazione                         |                             |                                     |                   |                               |                          |              |       | ×                 |
|---------|---------------------------------------------|-----------------------------|-------------------------------------|-------------------|-------------------------------|--------------------------|--------------|-------|-------------------|
| 0       | ) Sono visualizzate solo                    | o le operazioni di "DT - Pr | odotto o detenuto nell'unità loc    | cale" e "RE - Pro | dotto al di fuori d           | lell'unità locale".      |              |       |                   |
|         | cerca                                       |                             |                                     |                   |                               |                          |              |       |                   |
| Ricerca | Codice EER<br>01.03.04* - sterili che posso | ono generare acido prodotti | dalla lavorazione di minerale solfo | roso X v          | Mostra solo i cari            | chi non associati ad alc | suno scarico |       | Q Ricerca Pulisci |
| 0       | Anno/Progressivo                            | Data registrazione ~        | Causale 0                           |                   | Codice EER                    | Stato fisico 0           | Quantità 0   |       | Frasmissione 😧 🗘  |
| $\Box$  | 2024/0000002                                | 14/05/2024                  | ① RE                                |                   | <ol> <li>01.03.04*</li> </ol> | Solido                   |              | 22 kg |                   |
|         | 2024/00000001                               | 13/05/2024                  | () DT                               |                   | <ol> <li>01.03.04*</li> </ol> | Solido                   |              | 55 kg |                   |
| 2 right | e totali 0 Movimenti seleziona              | ati                         |                                     |                   |                               |                          |              |       |                   |
|         |                                             |                             |                                     |                   |                               |                          |              |       | Chiudi Conferma   |

Il sistema non effettua il calcolo delle giacenze quindi per ogni carico viene mostrata la quantità annotata nel registro

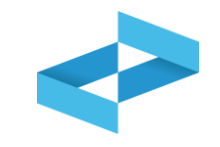

| <b>9</b>                        |                             |                                           |                   |                          |             |                  |
|---------------------------------|-----------------------------|-------------------------------------------|-------------------|--------------------------|-------------|------------------|
| e EER<br>.04* - sterili che pos | sono generare acido prodott | i dalla lavorazione di minerale solforoso | × ~               |                          |             | Q Bicerca Puli   |
|                                 |                             |                                           | Mostra solo i can | chi non associati ad aid | uno scarico |                  |
| Anno/Progressivo                | Data registrazione ~        | Causale 0                                 | Codice EER        | Stato fisico 0           | Quantità 0  | Trasmissione 🔀 🗘 |
| 2024/00000002                   | 14/05/2024                  | () RE                                     | ① 01.03.04*       | Solido                   |             | 22 kg -          |
| 2024/00000001                   | 13/05/2024                  | ① DT                                      | ① 01.03.04*       | Solido                   |             | 55 kg -          |
| /                               |                             |                                           |                   |                          |             |                  |

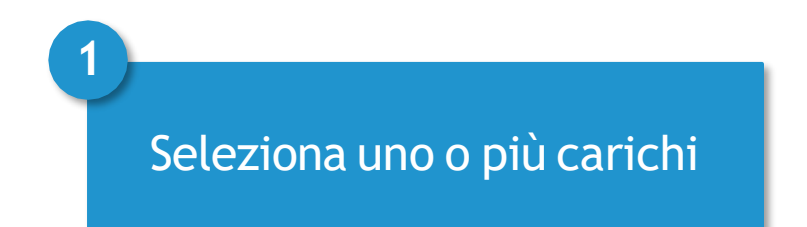

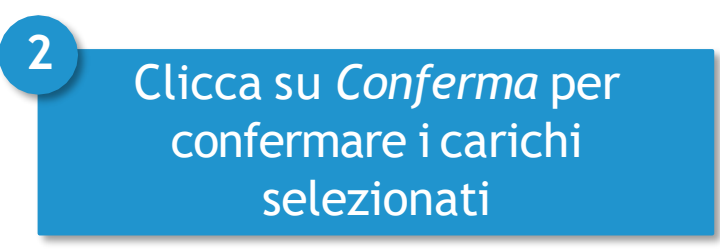

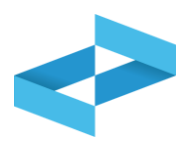

| Sele    | Sono visualizzate solo          | o le operazioni di "DT - Pr | odotto o detenuto | nell'unità locale" e "RE - Prodotto al di fue | ori dell'unità locale". |                  | ×       |
|---------|---------------------------------|-----------------------------|-------------------|-----------------------------------------------|-------------------------|------------------|---------|
| (Q R    | licerca                         |                             |                   |                                               |                         |                  |         |
| Ricerca | Codice EER<br>[Scegli]          |                             |                   | Mostra solo le registrazioni n                | on associate ad alcuno  | Q Ricerca        | Pulisci |
|         | Anno/Progressivo                | Data registrazione ~        | Causale 0         | Codice EER                                    | Quantità 0              | Trasmissione 😮 🗘 |         |
|         | 2024/0000002                    | 10/05/2024                  | ① DT              | ① 01.01.02                                    |                         | 800 kg -         |         |
|         | 2024/00000001                   | 09/05/2024                  | () RE             | <ol> <li>01.03.06</li> </ol>                  |                         | 80 kg -          |         |
| 2 righ  | ne totali 2 Movimenti seleziona | ati                         |                   |                                               |                         | Chiudi Cor       | nferma  |

Il sistema non consente di selezionare più carichi dove il Codice EER non coincide ma consente di associare più carichi dove il medesimo CER ha HP o caratteristiche fisiche diverse

### Il riferimento al carico viene riportato nello scarico

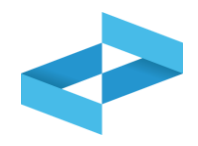

| eratore                                                                                    | "ECOCERVED SOCIETA' CONSO                                        | RTILE A RESPONSABILITA' LIMITATA",        | O IN BREVE "ECOCERVED S.C.A.F | .L.*                      |                        |
|--------------------------------------------------------------------------------------------|------------------------------------------------------------------|-------------------------------------------|-------------------------------|---------------------------|------------------------|
| tà locale                                                                                  | Unità locale PD/3                                                |                                           | 10                            |                           |                        |
| ntificativo registro                                                                       | RE8Y4R6B200                                                      | Attività                                  |                               | Descrizione registro      | registro di produzione |
| iferimenti operazione                                                                      | Identificazione del rifiuto                                      | Integrazione FIR / Registro (             | <u>Esito confer</u>           | imento Provenienza del ri | ifiuto Annotazioni     |
| Profilo attività                                                                           | Produzione di rifiuti                                            | Tipo operazione                           | Scarico                       | Causale operazione        | aT - Scarico a terzi   |
| Odice EER                                                                                  | 01.03.04 <sup>+</sup> - sterili che possono g                    | generare acido prodotti dalla lavorazione | di minerale soltoroso         |                           |                        |
|                                                                                            |                                                                  |                                           |                               |                           |                        |
| Data registrazione*                                                                        |                                                                  |                                           |                               |                           |                        |
| Data registrazione*<br>15/05/2024                                                          | 8                                                                |                                           |                               |                           |                        |
| Data registrazione*<br>15/05/2024<br>Tipo operazione*                                      | Causale operazione*                                              |                                           |                               |                           |                        |
| Data registrazione*<br>15/05/2024<br>Tipo operazione*<br>Scarico                           | Causale operazione*                                              | v                                         |                               |                           |                        |
| Data registrazione*<br>15/05/2024<br>Tipo operazione*<br>Scarico                           | Causale operazione*                                              | v                                         |                               |                           |                        |
| Data registrazione*<br>15/05/2024<br>Tipo operazione*<br>Scarico<br>Riferimento operazione | Causale operazione*<br>aT - Scarico a terzi<br>2024/00000002 (※) | ~                                         |                               |                           |                        |
| Data registrazione*<br>15/05/2024<br>Tipo operazione*<br>Scarico<br>Riferimento operazione | Causale operazione*<br>aT - Scarico a terzi<br>2024/00000002 🛞   | ¥                                         |                               |                           |                        |

Alla conferma viene riportato nello scarico il riferimento al carico selezionato (o ai carichi selezionati)

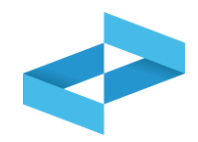

| peratore<br>nità locale<br>entificativo registro | "ECOCERVED SOCIETA' CONSC<br>Unità locale PD/3<br>REBY4R6B200 | ORTILE A RESPONSABILITA' LIMITATA", O I<br>Attività | IN BREVE "ECOCERVED S.C.A.R.L." | Descrizione registro    | registro di produzione |
|--------------------------------------------------|---------------------------------------------------------------|-----------------------------------------------------|---------------------------------|-------------------------|------------------------|
| liferimenti operazione                           | Identificazione del rifiuto                                   | Integrazione FIR / Registro C/S                     | Esito conferimento              | Provenienza del rifiuto | Annotazioni            |
| Profilo attività                                 | Produzione di rifiuti                                         | Tipo operazione                                     | Scarico                         | Causale operazione      | aT - Scarico a terzi   |
| Data registrazione*<br>gg/mm/aaaa                | 0                                                             |                                                     |                                 |                         |                        |
| Tipo operazione*                                 | Causale operazione*                                           |                                                     |                                 |                         |                        |
| Riferimento operazione                           |                                                               | V                                                   |                                 |                         |                        |
|                                                  |                                                               |                                                     |                                 |                         |                        |

Clicca su *Riferimento operazione* 

Clicca su Inserimento manuale per inserire un carico annotato nel vecchio registro cartaceo

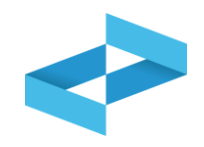

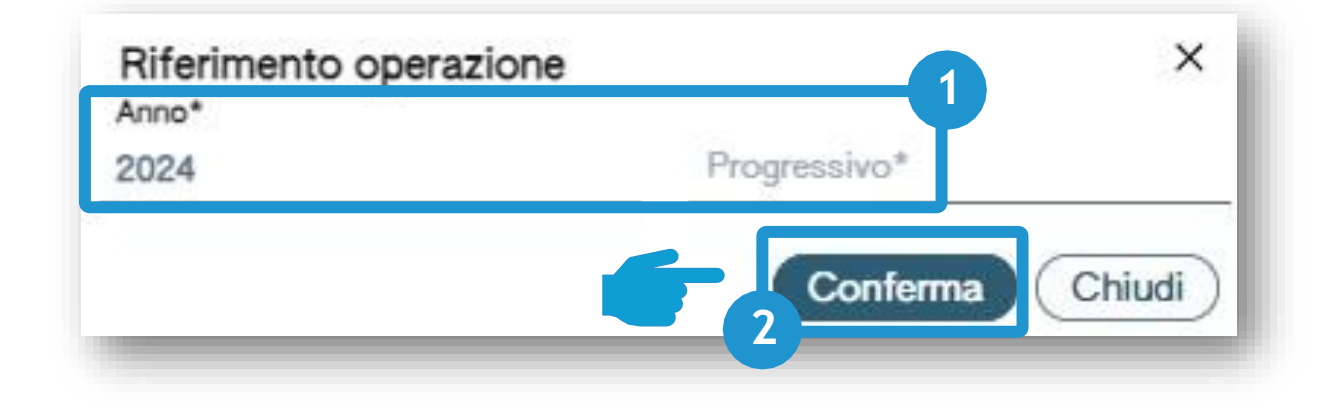

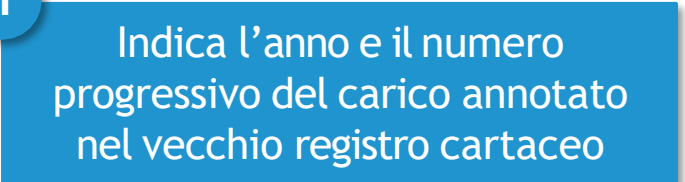

2 Clicca su *Conferma* per confermare l'anno e il progressivo indicato

### Il riferimento al carico viene riportato nello scarico

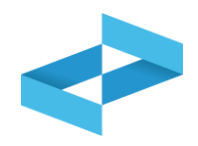

| beratore               | "ECOCERVED SOCIETA' CONSOL  | RTILE A RESPONSABILITA' LIMITATA", O IN B | BREVE "ECOCERVED S.C.A.R.L." |                         |                        |
|------------------------|-----------------------------|-------------------------------------------|------------------------------|-------------------------|------------------------|
| iità locale            | Unità locale PD/3           |                                           |                              |                         |                        |
| ntificativo registro   | RE8Y4R6B200                 | Attività                                  |                              | Descrizione registro    | registro di produzione |
| liferimenti operazione | Identificazione del rifiuto | Integrazione FIR / Registro C/S           | Esito conferimento           | Provenienza del rifiuto | Annotazioni            |
| Profilo attività       | M Produzione di rifiuti     | Tipo operazione                           | Scarico                      | Causale operazione      | aT - Scarico a terzi   |
| Data registrazione*    |                             |                                           |                              |                         |                        |
| 15/05/2024             | 0                           |                                           |                              |                         |                        |
| Tipo operazione*       | Causale operazione*         |                                           |                              |                         |                        |
| Scarico                | aT - Scarico a terzi        | ~                                         |                              |                         |                        |
|                        |                             |                                           |                              |                         |                        |
| Riferimento operazione | 2024/0000089 🛞              |                                           |                              |                         |                        |
|                        |                             |                                           |                              |                         |                        |
|                        |                             |                                           |                              |                         |                        |

Alla conferma il riferimento al carico annotato sul registro cartaceo viene riportato sullo scarico

Clicca su *Avanti* per passare alla scheda successiva

2

## Scarico: identificazione del rifiuto compilata in automatico

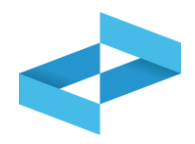

| ratore<br>à locale                             | "ECOCERVED SOCIETA' CONSORTILE<br>Unità locale PD/3               | A RESPONSABILITA' LIMITATA", O IN BRE                           | EVE "ECOCERVED S.C.A.R.L." | Descrizione registro                     | registro di produzione |
|------------------------------------------------|-------------------------------------------------------------------|-----------------------------------------------------------------|----------------------------|------------------------------------------|------------------------|
| erimenti operazione                            | Identificazione del rifiuto                                       | Integrazione FIR / Registro C/S                                 | Esito conferimento         | Provenienza del rifiuto                  | Annotazioni            |
| ofilo attività<br>odice EER                    | M Produzione di rifiuti<br>01.03.04* - sterili che possono genera | Tipo operazione<br>re acido prodotti dalla lavorazione di miner | Scarico<br>ale solforoso   | Causale operazione                       | aT - Scarico a terzi   |
| Codice EER*<br>01.03.04* - sterili che possono | generare acido prodotti dalla lavorazione di minera               | ale solforoso                                                   | ×                          | Provenienza*<br>Speciale                 | ×                      |
| Descrizione del rifiuto (j)                    |                                                                   |                                                                 |                            | Caratt. di pericolo (HP)*<br>×HP06 ×HP07 | ×                      |
| Stato físico*<br>Solido                        | ×                                                                 | Quantità*<br>22                                                 | UM*<br>kg × v              | Destinato a*<br>[Scegli]                 |                        |
| Esci (Indietro                                 |                                                                   | (                                                               | 🖹 Salva                    |                                          | 2<br>Avanti >          |
| 1                                              |                                                                   |                                                                 | 2                          |                                          |                        |
| Se il carico presente                          | a cui lo scarico fa riferin<br>sul registro questa sche           | nento è<br>eda è                                                |                            | Clicca su <i>Avanti</i> p                | er passare alla        |

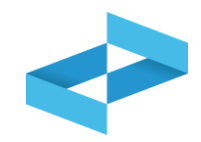

| ratore                        | "ECOCERVED SOCIETA' CONSORTII                       | LE A RESPONSABILITA' LIMITATA", O IN E        | BREVE "ECOCE     | RVED S.C.A.R.L.*  |     |                           |                        |
|-------------------------------|-----------------------------------------------------|-----------------------------------------------|------------------|-------------------|-----|---------------------------|------------------------|
| à locale                      | Unità locale PD/3                                   |                                               |                  |                   |     |                           |                        |
| tificativo registro           | RE8Y4R6B200                                         | Attività                                      |                  |                   |     | Descrizione registro      | registro di produzione |
| ferimenti operazione          | Identificazione del rifiuto                         | Integrazione FIR / Registro C/S               |                  | Esito conferiment | 0   | Provenienza del rifiuto   | Annotazioni            |
| rofilo attività               | Produzione di rifiuti                               | Tipo operazione                               | Scarico          |                   |     | Causale operazione        | aT - Scarico a terzi   |
| odice EER                     | 01.03.04* - sterili che possono gene                | erare acido prodotti dalla lavorazione di mir | nerale solforoso | )                 |     |                           |                        |
| Codice EER*                   |                                                     |                                               |                  |                   |     | Provenienza*              |                        |
| 01.03.04* - sterili che posso | no generare acido prodotti dalla lavorazione di min | nerale solforoso                              |                  |                   | × ~ | Speciale                  | × .                    |
|                               |                                                     |                                               |                  |                   |     | Caratt. di pericolo (HP)* |                        |
| Descrizione del rifiuto ()    |                                                     |                                               |                  |                   |     | × HP06 × HP07             | ×                      |
| Stato fisico*                 |                                                     | Quantità*                                     |                  | UM*               |     | Destinato a*              |                        |
|                               |                                                     | X v 22                                        |                  | ka                | × ~ | [Scegli]                  | 8                      |

Il sistema recupera le quantità dei carichi selezionati ma non aggiorna le giacenze

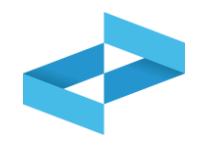

| Operatore                      | *ECOCERVED SOCIETA' CONS(<br>S.C.A.R.L.*                 | ORTILE A RESPONSABILITA' LIMITATA*, O IN                                                                          | BREVE *ECOCERVED   |                         |                     |
|--------------------------------|----------------------------------------------------------|----------------------------------------------------------------------------------------------------|--------------------|-------------------------|---------------------|
| dentificativo registro         | RE8Y4R6B200                                              | Attività 🖌                                                                                                    | Desc               | crizione registro reg   | istro di produzione |
| Riferimenti operazione         | Identificazione del rifiuto                              | Integrazione FIR / Registro C/S                                                                                   | Esito conferimento | Provenienza del rifiuto | Annotazioni         |
| Profilo attività<br>Codice EER | Produzione di rifiuti<br>01.03.04* - sterili che possono | Tipo operazione Scarico<br>oenerare acido prodotti dalla lavorazione di r<br>Data inizio trasporto*<br>gg/mm/aaaa | Caus               | ale operazione aT - ·   | Scarico a terzi     |
| o<br>Rimuovi integrazione l    | FIR / Registro C/S                                       |                                                                                                    |                    |                         | 4                   |
|                                | 2                                                        |                                                                                                    |                    |                         | 4                   |

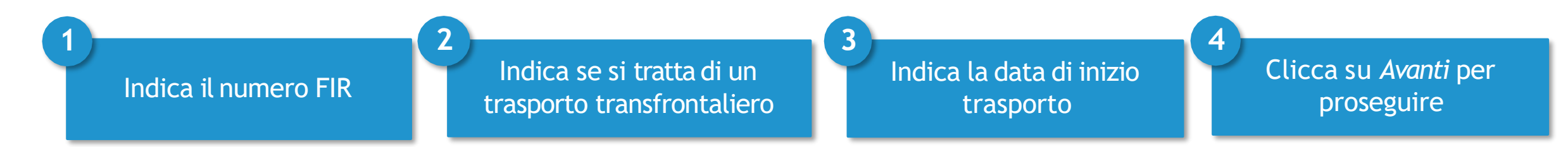

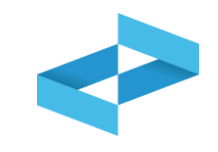

|                        |                             | SOUTHER A NEST ONSADIEITA | LIMITATA*, O IN BREVE * | ECOCERVED             |                                |
|------------------------|-----------------------------|---------------------------|-------------------------|-----------------------|--------------------------------|
|                        | S.C.A.R.L.*                 |                           |                         |                       |                                |
| nità locale            | Unità locale PD/3           |                           |                         |                       |                                |
| dentificativo registro | RE8Y4R6B200                 | Attività                  |                         | Descrizione regis     | stro registro di produzione    |
| Riferimenti operazione | Identificazione del rifiuto | Integrazione FIR / Reg    | gistro C/S Esi          | to conferimento Prove | nienza del rifiuto Annotazioni |
| Profilo attività       | Produzione di rifiuti       | Tipo operazione           | Scarico                 | Causale operazio      | ne aT - Scarico a terzi        |

Clicca su *Aggiungi Esito Conferimento* se il produttore ha ricevuto la copia completa del FIR con l'esito del conferimento

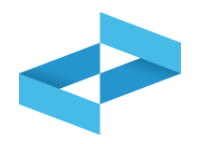

| polatole                           | "ECOCERVED SOCIETA' CON<br>S.C.A.R.L."                 | SORTILE A RESPONSABILITA' LIMITATA", O IN                                    | BREVE "ECOCERVED                  |                               |
|------------------------------------|--------------------------------------------------------|------------------------------------------------------------------------------|-----------------------------------|-------------------------------|
| Inità locale                       | Unità locale PD/3                                      |                                                                              |                                   |                               |
| dentificativo registro             | RE8Y4R6B200                                            | Attività                                                                     | Descrizione registro              | registro di produzione        |
| Riferimenti operazione             | Identificazione del rifiuto                            | Integrazione FIR / Registro C/S                                              | Esito conferimento Provenienza de | el rifiuto <u>Annotazioni</u> |
| Profilo attività<br>Codice EER     | Produzione di rifiuti<br>01.03.04* - sterili che posso | Tipo operazione Scarico<br>no generare acido prodotti dalla lavorazione di n | Causale operazione                | aT - Scarico a terzi          |
| 1                                  |                                                        | 2                                                                            |                                   |                               |
| Data fine trasporto*<br>gg/mm/aaaa | Peso verificato a destin                               | 2<br>⊳*kg                                                                    |                                   |                               |
| Data fine trasporto*<br>gg/mm/aaaa | Peso verificato a destin                               | 2<br>o* kg                                                                   |                                   |                               |
| Data fine trasporto*<br>gg/mm/aaaa | Peso verificato a destino                              | o* kg                                                                        |                                   |                               |

Indica il peso verificato a destino in kg

Indica l'eventuale respingimento

3

# Scarico con respingimento

respir

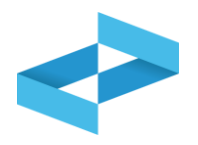

| Unità locale<br>Identificativo registro          | "ECOCERVED SOCIETA' CONSOF<br>S.C.A.R.L."<br>Unità locale PD/3<br>RE8Y4R68200 | RTILE A RESPONSABILITA' LIMITATA", (<br>Attività                | D IN BREVE "ECOCERVED<br>Descriz      | ione registro reg       | istro di produzione |
|--------------------------------------------------|-------------------------------------------------------------------------------|-----------------------------------------------------------------|---------------------------------------|-------------------------|---------------------|
| Riferimenti operazione                           | Identificazione del rifiuto                                                   | Integrazione FIR / Registro C/S                                 | Esito conferimento                    | Provenienza del rifiuto | Annotazioni         |
| Profilo attività<br>Codice EER                   | Produzione di rifiuti<br>01.03.04* - sterili che possono g                    | Tipo operazione Sca<br>enerare acido prodotti dalla lavorazione | rico Causale<br>di minerale solforoso | operazione aT -         | Scarico a terzi     |
| Data fine trasporto*<br>gg/mm/aaaa               | Peso verificato a destino*                                                    | kg                                                              |                                       |                         |                     |
| Respingimento                                    |                                                                               |                                                                 | 2                                     |                         |                     |
| Tipologia respingimento*<br>[Scegil]<br>Causale* | ✓ Quantità*                                                                   | [                                                               | M<br>Scegli]                          | ×                       |                     |
| [Scegil]                                         | Causale (a                                                                    | itro)                                                           |                                       |                         |                     |
| Rimuovi esito conferime                          | nto 🥥                                                                         |                                                                 |                                       |                         |                     |
|                                                  |                                                                               | ( B                                                             | Salva                                 |                         | (Avanti >           |
| Esci (Indietro                                   | )                                                                             |                                                                 |                                       |                         |                     |

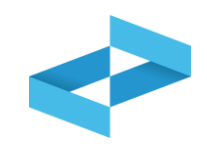

| peratore                              | "ECOCERVED SOCIETA' CON<br>S.C.A.R.L."                  | SORTILE A RESPONSABILITA' LIMITATA", O IN                                    | BREVE "ECOCERVED                        |                         |
|---------------------------------------|---------------------------------------------------------|------------------------------------------------------------------------------|-----------------------------------------|-------------------------|
| nità locale<br>lentificativo registro | Unità locale PD/3<br>RE8Y4R6B200                        | Attività 🕍                                                                   | Descrizione registro                    | registro di produzione  |
| Riferimenti operazione                | Identificazione del rifiuto                             | Integrazione FIR / Registro C/S                                              | Esito conferimento Provenienza o        | del rifiuto Annotazioni |
| Profilo attività<br>Codice EER        | Produzione di rifiuti<br>01.03.04* - sterili che possor | Tipo operazione Scarico<br>no generare acido prodotti dalla lavorazione di m | Causale operazione<br>inerale solforoso | aT - Scarico a terzi    |
| Annotazioni                           | 1                                                       |                                                                              |                                         |                         |
| <u>9</u>                              |                                                         |                                                                              |                                         |                         |
|                                       |                                                         |                                                                              |                                         |                         |

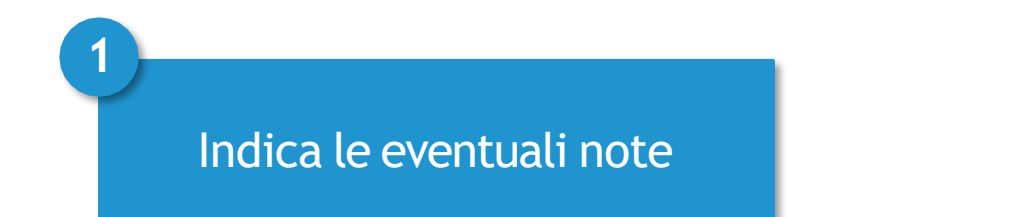

2 Clicca su *Salva* per annotare la registrazione sul registro

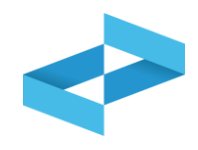

### Conferma

Premendo **Conferma** la registrazione e` annotata nel registro di carico e scarico locale con il numero progressivo. Con apposita registrazione potranno essere apportate successivamente rettifiche o potrà essere effettuato l'annullamento. Premere Conferma per procedere oppure Annulla per interrompere.

Annulla Conferma

Superati gli errori di validazione, l'utente deve confermare di voler salvare la registrazione. Alla conferma lo scarico viene annotato nel registro digitale e gli viene assegnato il numero progressivo

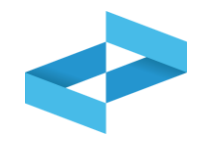

| LOOOLITILD GOOL IA       | CONSORTILE A RESPO   | NSABILITA' LIMITATA'     | , O IN BREVE "E | COCERVED   | S.C.A.R.L."                |                            |                          | $\sim$  |
|--------------------------|----------------------|--------------------------|-----------------|------------|----------------------------|----------------------------|--------------------------|---------|
| UNITÀ LOCALE PD/3        | 1                    |                          |                 |            |                            |                            |                          | ~       |
| RE8Y4R68200 REGISTR      |                      |                          |                 |            |                            |                            |                          | ~       |
| Consultazione registro   | tampe / Esportazioni | +<br>Nuova registrazione | Rettifica o anr | vullamento | Sefinizione nuovo Registro | Trasmissione dati a RENTRI | Export per conservazione |         |
| Ricerca Anno/Progressivo | Data registrazione ~ | Tipo operazione 0        | Causale 0       | Codice E   | ER Quantità 🌣              | Trasmissione 9 0           | Rif. op. 0               | 2       |
| 2024/0000003             | 15/05/2024           | Scarico                  | ⊙ aT            | ① 01.0     | 3.04*                      | 22 kg -                    | 2024/000                 | 0000c 🕒 |
|                          | 14/05/2024           | Carico                   | () RE           | (i) 01.0   | 3.04*                      | 22 kg -                    |                          | - (E)   |
| 2024/0000002             | 14/03/2024           | Cantoo                   |                 |            |                            |                            |                          |         |

Dopo che lo scarico è stato salvato è possibile consultare il progressivo assegnato Clicca sul tasto a destra per consultare il dettaglio della registrazione

# RENTRI

# **COMPILAZIONE DELLE RETTIFICHE E DEGLI ANNULLAMENTI**

sito gestito da

con il supporto di

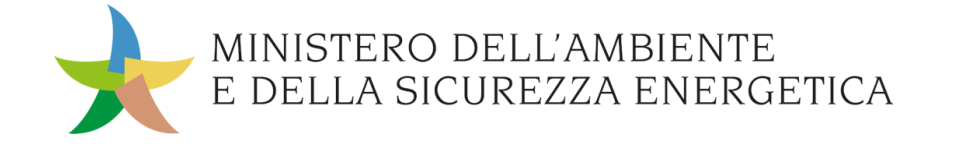

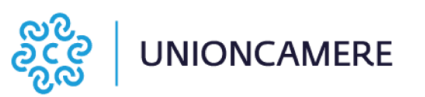

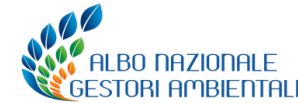

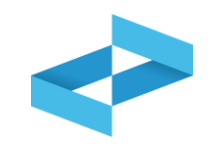

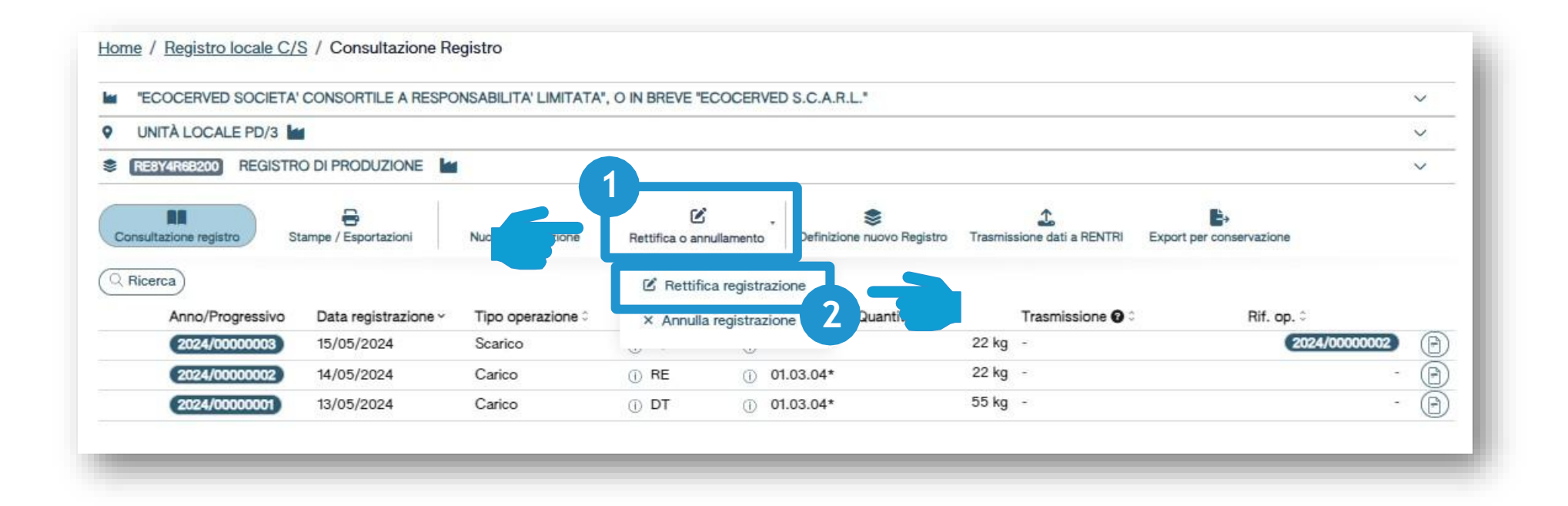

Clicca su Rettifica o annullamento per modificare una registrazione già annotata nel registro o per annotare l'esito del conferimento a seguito del ricevimento della copia del FIR

Clicca su *Rettifica registrazione* per proseguire

2

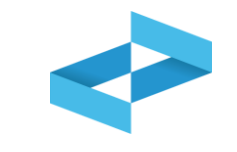

|                | Operazioni di        | Codice EEP        |           |             |            |       |                  | 2             |         |
|----------------|----------------------|-------------------|-----------|-------------|------------|-------|------------------|---------------|---------|
| o Progres      | Si [Scegli]          | v [Scegli]        |           |             |            |       | v                | ( Ricerca (   | Fulisci |
| no/Progressivo | Data registrazione ~ | Tipo operazione : | Causale : | Codice EER  | Quantità : |       | Trasmissione 😮 0 | Rif. op. 0    | -       |
| 24/0000003     | 15/05/2024           | Scarico           | ① aT      | ① 01.03.04* |            | 22 kg | 12<br>12         | 2024/00000002 |         |
| 24/0000002     | 14/05/2024           | Carico            | () RE     | ① 01.03.04* |            | 22 kg | 5.               |               |         |
| 24/00000001    | 13/05/2024           | Carico            | () DT     | ① 01.03.04* |            | 55 kg | 4                |               |         |

Imposta i parametri per ricerca la registrazione da rettificare

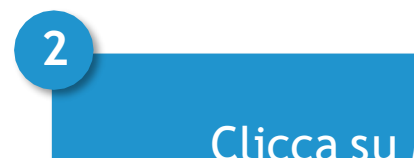

Clicca su *Ricerca* 

Clicca sulla spunta posta a destra della registrazione da rettificare

3

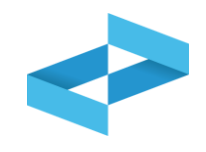

| Operatore               | "ECOCERVED SOCIETA"<br>S.C.A.R.L." | CONSORTILE A RESPONSABILITA' L       | LIMITATA", O IN BREVE "ECOCERVED              | )                    |                        |
|-------------------------|------------------------------------|--------------------------------------|-----------------------------------------------|----------------------|------------------------|
| nità locale             | Unità locale PD/3<br>REBY4R6B200   | Attività                             | Les .                                         | Descrizione registro | registro di produzione |
|                         | (Internet)                         |                                      |                                               | Second on Foguero    | rogiono di produziono  |
| Riferimenti operazione  |                                    | Identificazione del rifiut           | 0                                             | Annotazioni          |                        |
| Tipo operazione         | Carico 2                           | Causale operazione                   | DT - Prodotto o detenuto<br>nell'unità locale |                      |                        |
| Codice EER              | 01.03.04* che p                    | ossono generare acido prodotti dalla | lavorazione di minerale solforoso             |                      |                        |
| Data registrazione*     | 8                                  |                                      |                                               |                      |                        |
| Tipo operazione*        | Causale operazione*                |                                      |                                               |                      |                        |
| Carico                  | ✓ DT - Prodotto o dete             | nuto nell'unità locale 🛛 🗙 🗸         |                                               |                      |                        |
| Rettifica della registr | azione (2024/00000001) del 1       | 13/05/2024                           |                                               |                      |                        |
| 1.000                   | tro                                |                                      | 🖹 Salva                                       |                      | (Avanti >              |
| Esci < Indie            |                                    |                                      |                                               |                      |                        |
| Esci (Indie             |                                    | _                                    |                                               | 2                    |                        |
| Compilazion             | e della rettifica è                |                                      |                                               | 2                    |                        |

Modifica la

data non

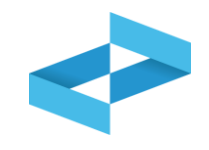

|                                                         | "ECOCERVED SOCIETA"<br>S.C.A.R.L."                                         | CONSORTILE A RESPONSABILITA' LIMIT       | TATA", O IN BREVE "ECOCERVED | 5                     |                        |
|---------------------------------------------------------|----------------------------------------------------------------------------|------------------------------------------|------------------------------|-----------------------|------------------------|
| Unità locale                                            | Unità locale PD/3                                                          | A 441, 243                               | L.                           | Descriptions excision |                        |
| Identificativo registro                                 | RE814R68200                                                                | Attivita                                 |                              | Descrizione registro  | registro di produzione |
| Riferimenti operazione                                  |                                                                            | Identificazione del rifiuto              |                              | Annotazioni           |                        |
| Tipo operazione                                         | Carico                                                                     | Causale operazione                       | DT - Prodotto o detenuto     |                       |                        |
| Data registrazione*                                     |                                                                            |                                          |                              |                       |                        |
| N. SBAUNUARA                                            |                                                                            | 3                                        |                              |                       |                        |
| Tipo operazione*<br>Carico                              | Causale operazione*<br>DT - Prodotto o deter                               | nuto nell'unità locale X Y               |                              |                       |                        |
| Tipo operazione*<br>Carico<br>Rettifica della registra: | Causale operazione*<br>DT - Prodotto o deter<br>zione 2024/00000001 del 1  | nuto nell'unità locale × ~<br>13/05/2024 |                              |                       |                        |
| Tipo operazione*<br>Carico<br>Rettifica della registra: | Causale operazione*<br>DT - Prodotto o deter<br>zione 2024/00000001 del 1  | nuto nell'unità locale × ~<br>13/05/2024 | Salva                        |                       | Avanti                 |
| Tipo operazione*<br>Carico<br>Rettifica della registra: | Causale operazione*<br>DT - Prodotto o deter<br>zione (2024/0000000) del 1 | 13/05/2024                               | Salva                        |                       | (Avanti >              |

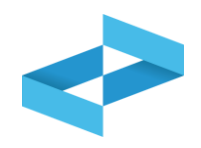

| Operatore                                                                                             | "ECOCERVED SOCIETA" O<br>S.C.A.R.L."                                                                | CONSORTILE A RESPONSABILITA' LIMI       | TATA", O IN BREVE "ECOCERVEI                  | 5                    |                        |
|----------------------------------------------------------------------------------------------------|----------------------------------------------------------------------------------------------------|-----------------------------------------|-----------------------------------------------|----------------------|------------------------|
| Jnità locale<br>dentificativo registro                                                                | Unità locale PD/3<br>RE3Y4R68200                                                                    | Attività                                | la                                            | Descrizione registro | registro di produzione |
| Riferimenti operazione                                                                                |                                                                                                    | Identificazione del rifiuto             |                                               | Annotazioni          |                        |
| Tipo operazione                                                                                       | Carico                                                                                              | Causale operazione                      | DT - Prodotto o detenuto<br>nell'unità locale |                      |                        |
| gg/mm/aaaa<br>Tipo operazione*                                                                        | Causale operazione*                                                                                 |                                         |                                               |                      |                        |
| gg/mm/aaaa<br>Tipo operazione*<br>Carico<br>Rettifica della registra                                  | Causale operazione*<br>Causale operazione*<br>DT - Prodotto o deten<br>zione (2024/0000000) del 13  | nuto nell'unità locale × ×<br>3/05/2024 |                                               |                      | 2                      |
| gg/mm/aaaa<br>Tipo operazione*<br>Carico<br>Rettifica della registra<br>C <sup>1</sup> Esci < Indietr | Causale operazione*<br>Causale operazione*<br>DT - Prodotto o deten<br>zione (2024/00000001) del 12 | auto nell'unità locale × ~<br>3/05/2024 | Salva                                         |                      | 2<br>Avanti >          |
| gg/mm/aaaa<br>Tipo operazione*<br>Carico<br>Rettifica della registra                                  | Causale operazione*<br>Causale operazione*<br>DT - Prodotto o deten<br>zione 2024/00000001 del 12   | auto nell'unità locale × ×<br>3/05/2024 | Salva                                         | 2                    | Avanti >               |

# Compilazione della rettifica

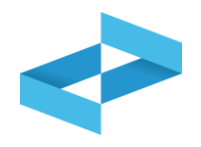

| Operatore                                                                                  | "ECOCERVED SOCIETA"                                     | CONSORTILE A RESPONSABILITA' LIMITAT                                   | TA*, O IN BREVE "ECOCERVED                     |                                                                        |                          |
|--------------------------------------------------------------------------------------------|---------------------------------------------------------|------------------------------------------------------------------------|------------------------------------------------|------------------------------------------------------------------------|--------------------------|
| Jnità locale<br>dentificativo registro                                                     | Unità locale PD/3<br>RE8Y4R6B200                        | Attività                                                               | La la                                          | Descrizione registro                                                   | registro di produzione   |
| Riferimenti operazione                                                                     |                                                         | Identificazione del rifiuto                                            |                                                | Annotazioni                                                            |                          |
| Tipo operazione                                                                            | Carico                                                  | Causale operazione                                                     | RE - Prodotto al di fuori<br>dell'unità locale |                                                                        |                          |
|                                                                                            | onoolog sterment p                                      |                                                                        |                                                |                                                                        |                          |
| Codice EER*                                                                                |                                                         |                                                                        |                                                | Provenienza*                                                           |                          |
| Codice EER*<br>01.03.04* - sterili che                                                     | e possono generare acido prodotti dal                   | lla lavorazione di minerale solforoso                                  | x v                                            | Provenienza*<br>Speciale                                               | × •                      |
| Codice EER*<br>01.03.04* - sterili che<br>Descrizione del riffu                            | e possono generare acido prodotti dal<br>uto (j)        | lla lavorazione di minerale solforoso                                  | × •                                            | Provenienza*<br>Speciale<br>Caratt. di pericolo (HP)*<br>× HP07 × HP08 | × ~<br>× ~               |
| Codice EER*<br>01.03.04* - sterili che<br>Descrizione del rifio<br>Stato fisico*<br>Solido | a possono generare acido prodotti dal                   | Ila lavorazione di minerale solforoso<br>Quantità*<br>X y 55           | × ↓<br>UM*<br>kg × ↓                           | Provenienza*<br>Speciale<br>Caratt. di pericolo (HP)*<br>× HP07 × HP08 | x •<br>x •               |
| Codice EER*<br>01.03.04* - sterili che<br>Descrizione del rifiu<br>Stato fisico*<br>Solido | e possono generare acido prodotti dal                   | Ila lavorazione di minerale solforoso Quantità* 55                     | UM*<br>kg × v                                  | Provenienza*<br>Speciale<br>Caratt. di pericolo (HP)*<br>×HP07 ×HP08   | x •<br>x •               |
| Codice EER*<br>01.03.04* - sterili che<br>Descrizione del rifiu<br>Stato fisico*<br>Solido | e possono generare acido prodotti dal<br>uto (j)        | lla lavorazione di minerale solforoso Quantità* 55                     | × ↓<br>UM*<br>kg × ↓                           | Provenienza*<br>Speciale<br>Caratt. di pericolo (HP)*<br>×HP07 ×HP08   | x v<br>x v<br>(Avanti >) |
| Codice EER*<br>01.03.04* - sterili che<br>Descrizione del rifiu<br>Stato fisico*<br>Solido | e possono generare acido prodotti dal<br>uto (j)        | lla lavorazione di minerale solforoso Quantità* <u>× v</u> 55 Quantità | × ↓<br>UM*<br>kg × ↓                           | Provenienza*<br>Speciale<br>Caratt. di pericolo (HP)*<br>×HP07 ×HP08   | x v<br>x v<br>Avanti >   |
| Codice EER*<br>01.03.04* - sterili che<br>Descrizione del rifiu<br>Stato fisico*<br>Solido | e possono generare acido prodotti dal<br>uto (j)<br>tro | lla lavorazione di minerale solforoso<br>Quantità*<br>× v 55           | × ↓<br>UM*<br>kg × ↓                           | Provenienza*<br>Speciale<br>Caratt. di pericolo (HP)*<br>×HP07 ×HP08   | x v<br>x v               |

### Inserimento del peso verificato a destino con movimento di rettifica

| •             | < RENTRI Operatori - Consultazio 🗙 | +                                                                            |                                            |                       |                          |                                        | - 0         |   |
|---------------|------------------------------------|------------------------------------------------------------------------------|--------------------------------------------|-----------------------|--------------------------|----------------------------------------|-------------|---|
| ÷             | → C 25 demooperatori.rent          | tri.gov.it/reserved/registro-locale/movimento?id=804&isR                     | ettifica=true                              |                       |                          |                                        | \$          | • |
|               |                                    | REGISTRO ELETTRONICO NAZIONALE 🔶 MINISTE<br>PER LA TRACCIABILITÀ DEI RIFIUTI | RO DELL'AMBIENTE<br>A SICUREZZA ENERGETICA |                       |                          | <b>≜</b> , ↓5 ~                        |             |   |
| AMBIENTE DEMO |                                    |                                                                              |                                            |                       |                          |                                        |             |   |
|               |                                    | RENTRI - Operatori                                                           | Home Strumenti - Pratiche -                | Servizi di supporto ~ | Dati trasmessi al RENTRI | ∽ Interoperabilità ∽ Supporto utenti ⊠ | 1           |   |
|               | Home / Registro locale C/S /       | / Compilazione registrazione                                                 |                                            |                       |                          |                                        |             |   |
|               | Operatore                          | PUNTO CONFINDUSTRIA S.R.L.                                                   |                                            |                       |                          |                                        |             |   |
|               | Unità locale                       | Unità locale RO/1                                                            |                                            |                       | _                        |                                        |             |   |
|               | Identificativo registro            | R32B9VQCG00                                                                  | Attività                                   |                       | Descr                    | izione registro                        |             |   |
|               | Riferimenti operazione             | Identificazione del rifiuto                                                  | Integrazione FIR / Registro C/S            | Esito                 | ) conferimento           | Provenienza del rifiuto                | Annotazioni |   |
|               | Tipo operazione                    | Scarico                                                                      | Causale operazione                         | aT - Scarico a terz   | i                        |                                        |             |   |
|               | Codice EER                         | 02.01.01 - fanghi da operazioni di lavag                                     |                                            |                       |                          |                                        |             |   |
|               | Aggiungi esito conferimer          | nto 🗙                                                                        |                                            |                       |                          |                                        |             |   |
|               | Esci (Indietro                     | )                                                                            |                                            | Salva                 |                          |                                        | (Avanti >   |   |

### Inserimento del peso verificato a destino con movimento di rettifica

| •                                                       | 🗢 RENTRI Operatori - Consultazio 🗙      | +                                                       |                                             |                 |                                   |                                      | - 0         |
|---------------------------------------------------------|-----------------------------------------|---------------------------------------------------------|---------------------------------------------|-----------------|-----------------------------------|--------------------------------------|-------------|
| ←                                                       | → C = demooperatori.rent                | ri.gov.it/reserved/registro-locale/movimento?id=804&isl | Rettifica=true                              |                 |                                   |                                      | *           |
|                                                         |                                         | PER LA TRACCIABILITÀ DEI RIFUTI                         | ERO DELL'AMBIENTE<br>A SICUREZZA ENERGETICA |                 |                                   | <b>≜</b> ~ <b>↓</b> 5 ~              |             |
|                                                         |                                         |                                                         | AMI                                         | BIENTE DEMO     |                                   |                                      |             |
|                                                         |                                         | RENTRI - Operatori                                      | Home Strumenti v Pratiche v                 | Servizi di supp | orto - Dati trasmessi al RENTRI - | Interoperabilità - Supporto utenti 🛛 |             |
| Home / Registro locale C/S / Compilazione registrazione |                                         |                                                         |                                             |                 |                                   |                                      |             |
|                                                         | Operatore                               | PUNTO CONFINDUSTRIA S.R.L.                              |                                             |                 |                                   |                                      |             |
|                                                         | Unità locale<br>Identificativo registro | Unità locale RO/1<br>R32B9VQCG00                        | Attività                                    |                 | Descriz                           | ione registro                        |             |
|                                                         | Riferimenti operazione                  | Identificazione del rifiuto                             | Integrazione FIR / Registro C/S             |                 | Esito conferimento                | Provenienza del rifiuto              | Annotazioni |
|                                                         | Tipo operazione<br>Codice EER           | Scarico<br>02.01.01 - fanghi da operazioni di lavag     | Causale operazione<br>gio e pulizia         | aT - Scarico    | a terzi                           |                                      |             |
|                                                         | Aggiungi esito conferimen               | ito 😢                                                   |                                             |                 |                                   |                                      |             |
|                                                         | Esci (Indietro                          |                                                         |                                             | Salva           | 1                                 |                                      | Avanti >    |

### Inserimento del peso verificato a destino con movimento di rettifica

| 🔹 RENTRI Operatori - Consultazio 🗙       | +                                                                         |                                          |                       |                            |                             | - 0         |
|------------------------------------------|---------------------------------------------------------------------------|------------------------------------------|-----------------------|----------------------------|-----------------------------|-------------|
| demooperatori.rer                        | ntri.gov.it/reserved/registro-locale/movimento?id=804&isR                 | ettifica=true                            |                       |                            |                             | *           |
|                                          | PEGISTRO ELETTRONICO NAZIONALE 🔶 MINISTE PER LA TRACCIABILITÀ DEI RIFIUTI | RO DELL'AMBIENTE<br>SICUREZZA ENERGETICA |                       |                            | <b>1</b>                    | <b>↓0</b> ~ |
|                                          |                                                                           | AMB                                      | BIENTE DEMO           |                            |                             |             |
|                                          | RENTRI - Operatori                                                        | Home Strumenti - Pratiche -              | Servizi di supporto - | Dati trasmessi al RENTRI - | Interoperabilità - Supporto | utenti ඵ    |
| Home / Registro locale C/S               | / Compilazione registrazione                                              |                                          |                       |                            |                             |             |
| <u>Home</u> / <u>Registro locale 0/5</u> |                                                                           |                                          |                       |                            |                             |             |
| Operatore                                | PUNTO CONFINDUSTRIA S.R.L.                                                |                                          |                       |                            |                             |             |
| Unità locale<br>Identificativo registro  | Unita locale RO/1<br>R32B9VQCG00                                          | Attività                                 |                       | Descri                     | zione registro              |             |
| Riferimenti operazione                   | Identificazione del rifiuto                                               | Integrazione FIR / Registro C/S          | Esito                 | o conferimento             | Provenienza del rifiuto     | Annotazioni |
| Tipo operazione<br>Codice EER            | Scarico<br>02.01.01 - fanghi da operazioni di lavage                      | Causale operazione<br>gio e pulizia      | aT - Scarico a terz   | i                          |                             |             |
| B Data fine trasporto*<br>gg/mm/aaaa     | Peso verificato a destino*                                                | kg                                       |                       |                            |                             |             |
| Respingimento                            |                                                                           |                                          |                       |                            |                             |             |
| Rimuovi esito conferime                  | ento 🦳 🥑                                                                  |                                          |                       |                            |                             |             |
| Esci (Indietro                           | )                                                                         |                                          | Salva                 |                            |                             | Avanti >    |

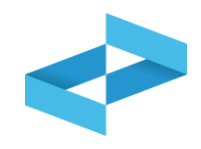

#### Conferma

L'operazione di rettifica della registrazione gia` effettuata dara` origine ad una nuova registrazione e sara` contrassegnata da un nuovo numero progressivo. Premere conferma per proseguire

Annulla

Conferma

Clicca su *Conferma* per procedere con la rettifica. La registrazione di rettifica verrà annotata nel registro e avrà un suo progressivo
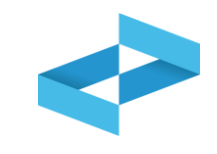

|           | "ECOCERVED SOCIETA' (                                                    | CONSORTILE A RESPO                                                            | NSABILITA' LIMITATA'                                             | , O IN BREVE "ECOCERVE         | D S.C.A.R.L."                            |                                                          |                                                                                     |
|-----------|--------------------------------------------------------------------------|-------------------------------------------------------------------------------|------------------------------------------------------------------|--------------------------------|------------------------------------------|----------------------------------------------------------|-------------------------------------------------------------------------------------|
| 9         | UNITÀ LOCALE PD/3                                                        |                                                                               |                                                                  |                                |                                          |                                                          |                                                                                     |
| \$        | RE8Y4R68200 REGISTRO                                                     |                                                                               |                                                                  |                                |                                          |                                                          |                                                                                     |
| 0         | Consultazione registro Sta                                               | mpe / Esportazioni                                                            | +<br>Nuova registrazione                                         | Rettifica o annullamento       | Sefinizione nuovo Registro               | Trasmissione dati a RENTRI                               | Export per conservazione                                                            |
| Q         | Ricerca                                                                  |                                                                               |                                                                  |                                |                                          |                                                          |                                                                                     |
| Ricerca   | Anno Progressivo                                                         | Operazioni di<br>[Scegli]                                                     | Codice EER                                                       |                                |                                          | ~                                                        | Q Ricerca Pu                                                                        |
| Ricerca   | Anno Progressivo Anno/Progressivo                                        | Operazioni di<br>[Scegli]<br>Data registrazione ~                             | Codice EER<br>V [Scegli]<br>Tipo operazione :                    | Causale : Codic                | e EER Quantità ≎                         | ✓<br>Trasmissione ຜ :                                    | Q Ricerca     Pu       Rif. op. ≎                                                   |
| Ricerca ~ | Anno Progressivo Anno/Progressivo M (2024/00000001)                      | Operazioni di<br>[Scegli]<br>Data registrazione ~<br>17/05/2024               | Codice EER<br>Scegli]<br>Tipo operazione :<br>Carico             | Causale : Codice<br>() RE () 0 | e EER Quantità ≎<br>1.03.04*             | ✓<br>Trasmissione @ 0<br>55 kg -                         | (◯ Ricerca) (Pu<br>Rif. op. ≎                                                       |
| Ricerca   | Anno Progressivo<br>Anno/Progressivo<br>M 2024/00000001<br>2024/00000003 | Operazioni di<br>[Scegli]<br>Data registrazione ~<br>17/05/2024<br>15/05/2024 | Codice EER<br>[Scegli]<br>Tipo operazione :<br>Carico<br>Scarico | Causale : Codic                | e EER Quantità :<br>1.03.04*<br>1.03.04* | ✓     ✓     Trasmissione       ✓     55 kg -     22 kg - | Ricerca         Pu           Rif. op. 0         -           2024/00000002         - |

La registrazione rettificata viene contrassegnata con la lettera M

### Consultazione della registrazione originaria e della sua rettifica

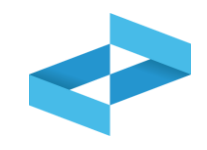

| "ECOCERVED SOCIETA"                                                                                                    | CONSORTILE A RESPO        | NSABILITA' LIMITATA      | , O IN BREVE "                      | ECOCERVED S.C.A.R                      | I.L."                       |                                                                                                    |                     |
|----------------------------------------------------------------------------------------------------|---------------------------|--------------------------|-------------------------------------|----------------------------------------|-----------------------------|----------------------------------------------------------------------------------------------------|---------------------|
| UNITÀ LOCALE PD/3                                                                                                    | 1                         |                          |                                     |                                        |                             |                                                                                                    |                     |
| REBY4R6B200 REGISTR                                                                                                    |                           | 4                        |                                     |                                        |                             |                                                                                                    |                     |
| rsultazione registro                                                                                                    | ampe / Esportazioni       | +<br>Nuova registrazione | Rettifica o an                      | nullamento Definizio                   | Sone nuovo Registro Trasmis | sione dati a RENTRI Expor                                                                                      | t per conservazione |
| Anno Progressiv                                                                                                    | Operazioni di<br>[Scegli] | Codice EER  V [Scegli]   |                                     |                                        |                             | <u>×</u>                                                                                                    | (Q Ricerca) (Puli   |
| Anno/Progressivo                                                                                                    | Data registrazione ~      | Tipo operazione 0        | Causale 0                           | Codice EER                             | Quantità :                  | Trasmissione 😧 🗧                                                                                               | Rif. op. 0          |
| M (2024/00000001)                                                                                                    | 17/05/2024                | Carico                   | (i) RE                              | ① 01.03.04*                            | 55 kg                       |                                                                                                    |                     |
| 0 2024/00000001                                                                                                    | 13/05/2024                | Carico                   | (ī) <b>DT</b>                       | ① 01.03.04*                            | 55 kg -                     |                                                                                                    | - 🕒                 |
| R (2024/00000004)                                                                                                    | 17/05/2024                | Carico                   | ① RE                                | ① 01.03.04*                            | 55 kg -                     |                                                                                                    | - Ō                 |
| 2024/0000003                                                                                                    | 15/05/2024                | Scarico                  | () aT                               | ① 01.03.04*                            | 22 kg                       | kan in the second second second second second second second second second second second second second second s | 2024/00000002       |
| Contraction of the local division of the local division of the loc |                           |                          | the state of the state of the state | The second second second second second |                             |                                                                                                    |                     |

La registrazione originaria è sempre consultabile ed è contrassegnata dalla lettera O La rettifica è contrassegnata dalla lettera R

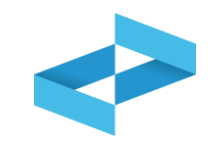

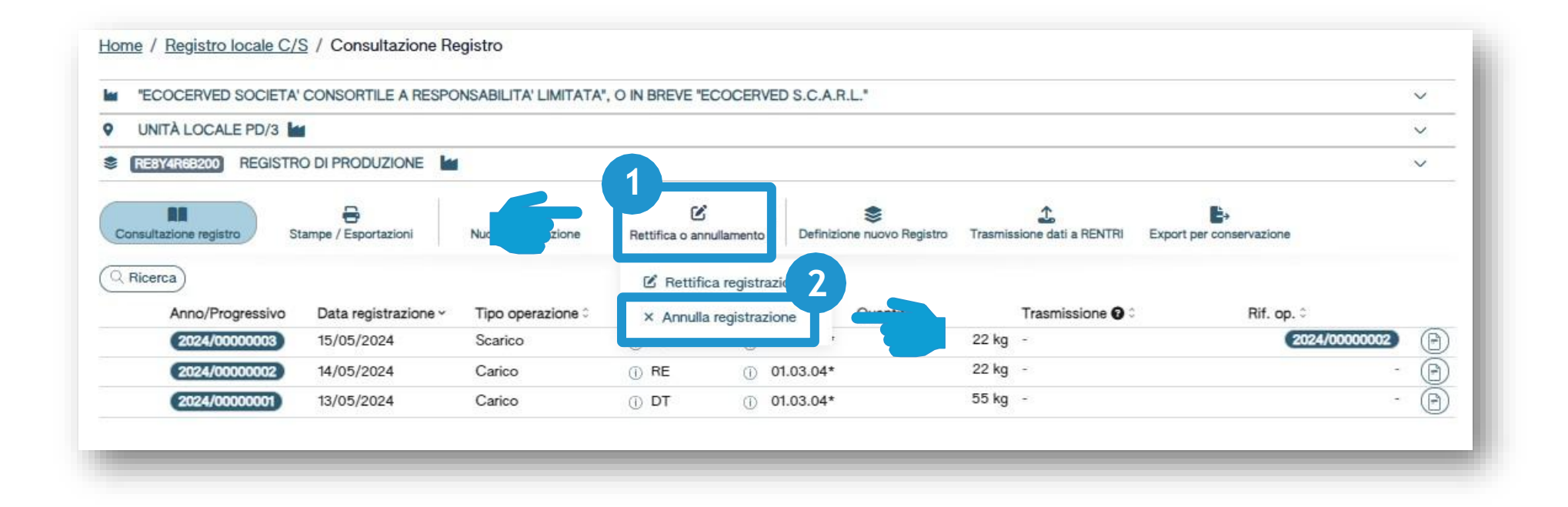

Clicca su R*ettifica o annullamento* per annullare una registrazione già annotata nel registro 2 Clicca su *Annulla registrazione* per proseguire

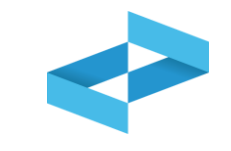

|                | Operazioni di        | Codice EER        |           |             |            |       | Y                | 2                 |
|----------------|----------------------|-------------------|-----------|-------------|------------|-------|------------------|-------------------|
| no Progres     | SSI [Scegli]<br>—    | V [Scegli]        |           |             |            |       |                  | Q Ricerca Pullisq |
| no/Progressivo | Data registrazione v | Tipo operazione : | Causale : | Codice EER  | Quantità : |       | Trasmissione 🚱 🗅 | Rif. op. :        |
| 024/0000003    | 15/05/2024           | Scarico           | (i) aT    | ① 01.03.04* | 1          | 22 kg | -                | 2024/000000 3     |
| 024/0000002    | 14/05/2024           | Carico            | () RE     | ① 01.03.04* | 4          | 22 kg | <u>ت</u>         |                   |
| 024/00000001   | 13/05/2024           | Carico            | () DT     | ① 01.03.04* | 5          | 55 kg | *                |                   |

Imposta i parametri per ricercare la registrazione da annullare

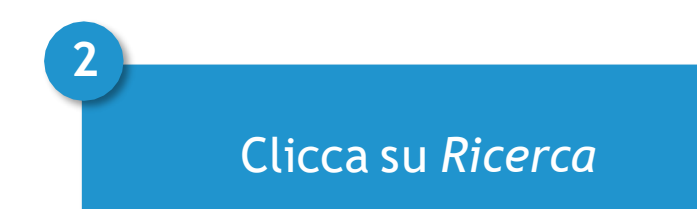

3 Clicca sulla spunta posta a destra della registrazione da annullare

|--|

| Num. iscr. operatore           | OP24048PA000004        | Denominazione operatore | "ECOCERVED SOCIETA' CONSORTILE A RESPONSABILITA' LIMITATA", O IN BREVE "ECOCERVED |
|--------------------------------|------------------------|-------------------------|-----------------------------------------------------------------------------------|
| Numero iscrizione unità locale | OP24048PA000004-PD0002 | Nome unità locale       | Unità locale PD/3                                                                 |
| dentificativo registro         | RE8Y4R6B200            | Descrizione registro    | registro di produzione                                                            |
| gg/mm/aaaa                     | 3                      |                         |                                                                                   |
| Annotazioni*                   |                        |                         |                                                                                   |

3

Il numero progressivo e la data della registrazione da annullare vengono riportati in automatico

Indica la data di registrazione dell'annullamento

2

Indica le motivazioni dell'annullamento

Clicca su Salva

4

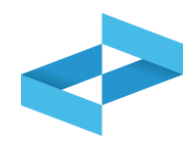

#### Conferma

Premendo Conferma la registrazione sara` annullata nel registro di carico e scarico locale con il numero progressivo. Premere Conferma per procedere oppure Annulla per interrompere.

Annulla Conferma

Clicca su *Conferma* per procedere. L'annullamento verrà annotato nel registro con un nuovo numero progressivo

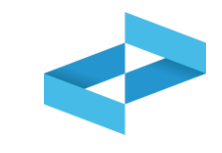

|              | CERVED SOCIETA' C                                              | ONSORTILE A RESPO                                                             | NSABILITA' LIMITATA'                                             | , O IN BREVE "ECOCERV      | ED S.C.A.R.L."                  |                                 |                                       |
|--------------|----------------------------------------------------------------|-------------------------------------------------------------------------------|------------------------------------------------------------------|----------------------------|---------------------------------|---------------------------------|---------------------------------------|
| • UNIT       | À LOCALE PD/3 🕍                                                |                                                                               |                                                                  |                            |                                 |                                 |                                       |
| REBY4        | R6B200 REGISTRO                                                | DI PRODUZIONE                                                                 |                                                                  |                            |                                 |                                 |                                       |
| Consultaz    | tione registro Star                                            | mpe / Esportazioni                                                            | +<br>Nuova registrazione                                         | Rettifica o annullamento   | Definizione nuovo Registro      |                                 | Export per conservazione              |
| Q Ricerca    | a)                                                             |                                                                               |                                                                  |                            |                                 |                                 |                                       |
| Ricerca Anno | o Progressivo                                                  | Operazioni di<br>[Scegli]                                                     | Codice EER                                                       |                            |                                 | <u> </u>                        |                                       |
| Ricerca Anno | o Progressivo Anno/Progressivo                                 | Operazioni di<br>[Scegli]<br>Data registrazione ~                             | ✓ Codice EER     (Scegli)  Tipo operazione 0                     | Causale ≎ Cod              | ice EER Quantità ≎              | <br>Trasmissione <b>@</b> ≎     | (◯ Ricerca) (Pr                       |
| Anno         | o Progressivo Anno/Progressivo 2024/00000003                   | Operazioni di<br>[Scegli]<br>Data registrazione ~<br>20/05/2024               | Codice EER<br>Scegli]<br>Tipo operazione 0                       | Causale≎ Cod               | ice EER Quantità ≎              | Trasmissione ⊕ ≎                | Ricerca) (Pr<br>Rif. op. ≎            |
| Anno         | o Progressivo Anno/Progressivo (2024/00000003) (2024/00000001) | Operazioni di<br>[Scegli]<br>Data registrazione ~<br>20/05/2024<br>17/05/2024 | ✓ Codice EER     [Scegli]     Tipo operazione ≎     -     Carico | Causale≎ Cod<br><br>① RE ① | ice EER Quantità ≎<br>01.03.04* | Trasmissione 🚱 0<br><br>55 kg - | (Q Ricerca) (Pr<br>c: Rif. op. ≎<br>- |

La registrazione annullata viene evidenziata e contrassegnata con la lettera A

### Consultazione della registrazione originaria e dell'annullamento

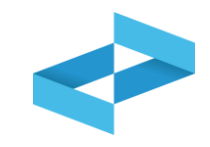

|                                                                         | OCIETA' CONSC          | ORTILE A RESPONSA      | BILITA' LIMITATA",     | O IN BREVE "ECC          | DCERVED S.                   | C.A.R.L."                 |                            |                          |              |
|-------------------------------------------------------------------------|------------------------|------------------------|------------------------|--------------------------|------------------------------|---------------------------|----------------------------|--------------------------|--------------|
| UNITÀ LOCALE                                                            | PD/3                   |                        |                        |                          |                              |                           |                            |                          |              |
| RE8Y4R6B200                                                             | REGISTRO DI PR         |                        |                        |                          |                              |                           |                            |                          | -            |
| <b>RR</b><br>onsultazione registro                                      | Stampe / E             | Sportazioni Nu         | +<br>ova registrazione | C<br>Rettifica o annulla | amento D                     | efinizione nuovo Registro | Trasmissione dati a RENTRI | Export per conservazione |              |
| Anno P                                                                  | Ope<br>rogressivo [Sci | rrazioni di<br>egli] v | Codice EER<br>[Scegli] |                          |                              |                           | <b>~</b>                   |                          | cerca) (Puli |
| Anno/Progr                                                              | essivo Data            | registrazione ~ Ti     | po operazione :        | Causale 0                | Codice EE                    | R Quantità 0              | Trasmissione 🚱             | Rif. op. 0               |              |
| A 2024/0000                                                             | 20/0                   | 5/2024 -               |                        | 4                        | -                            |                           |                            |                          | -            |
|                                                                         | 00003 15/0             | 5/2024 S               | carico                 | (i) aT                   | <ol> <li>01.03.04</li> </ol> | <b>1</b> ∗ 22             | 2 kg -                     | 2024/000000              | 2            |
| 0 2024/000                                                              | 20/0                   | 5/2024 -               |                        |                          | 2                            |                           | ÷ 1                        |                          | - 🕒          |
| O         2024/0000           R         2024/0000                       | 20/0                   |                        |                        | <b>2</b>                 | 0 01 03                      | 04*                       | 55 kg -                    |                          | 64           |
| <ul> <li>2024/0000</li> <li>R 2024/0000</li> <li>M 2024/0000</li> </ul> | 0001 17/0              | 5/2024 C               | arico                  | U m                      | 0 01.00                      |                           |                            |                          |              |

La registrazione originaria è sempre consultabile ed è contrassegnata dalla lettera O 2 L'annullamento è contrassegnato dalla lettera R

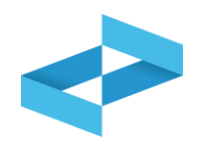

### Art. 258, comma 11, del d.lgs. 152/2006

Non è soggetta a sanzioni la mera correzione di dati comunicata con le modalità previste dal decreto

# RENTRI

### STAMPA/ESPORTAZIONE DELLE REGISTRAZIONI

sito gestito da

con il supporto di

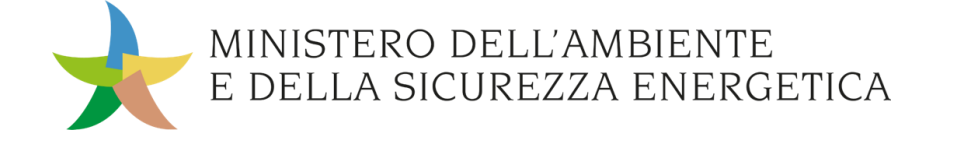

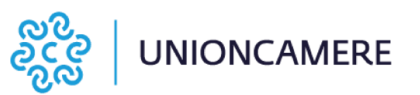

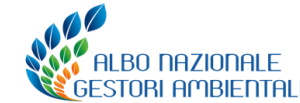

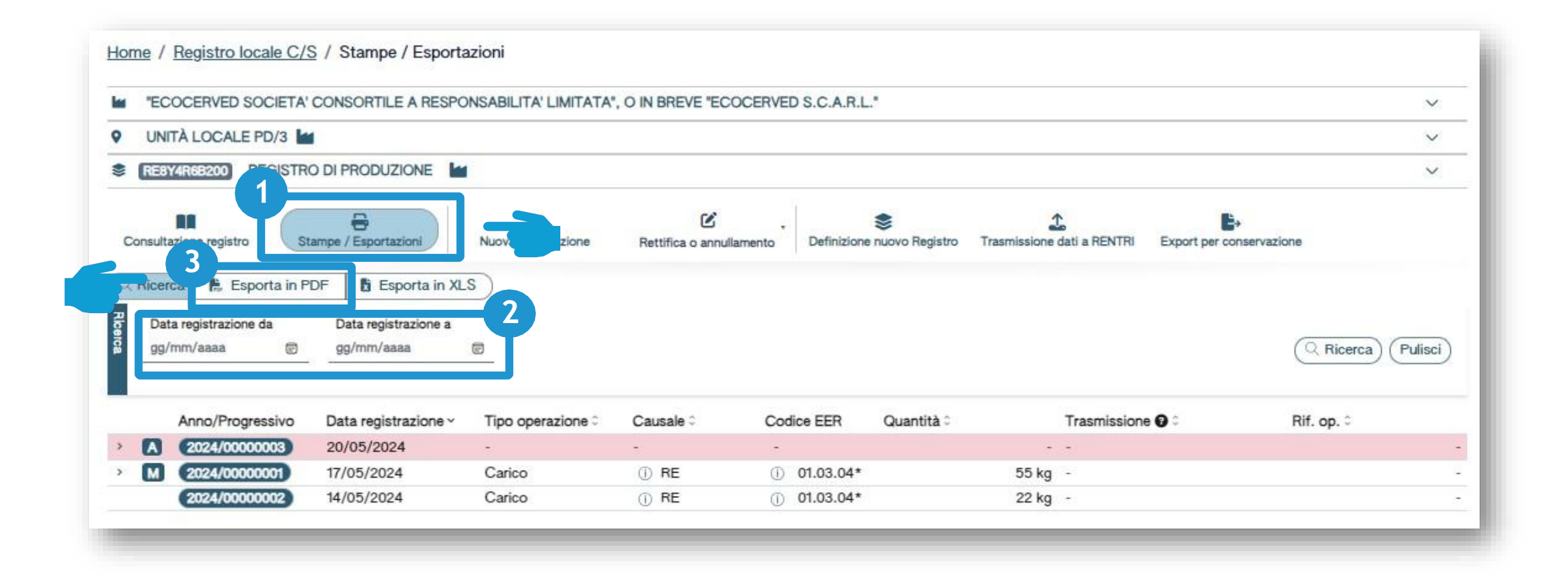

Clicca su Stampe/Esportazioni

Inserisci i parametri «data registrazione da» e «data registrazione a»

Clicca su Esporta in PDF

3

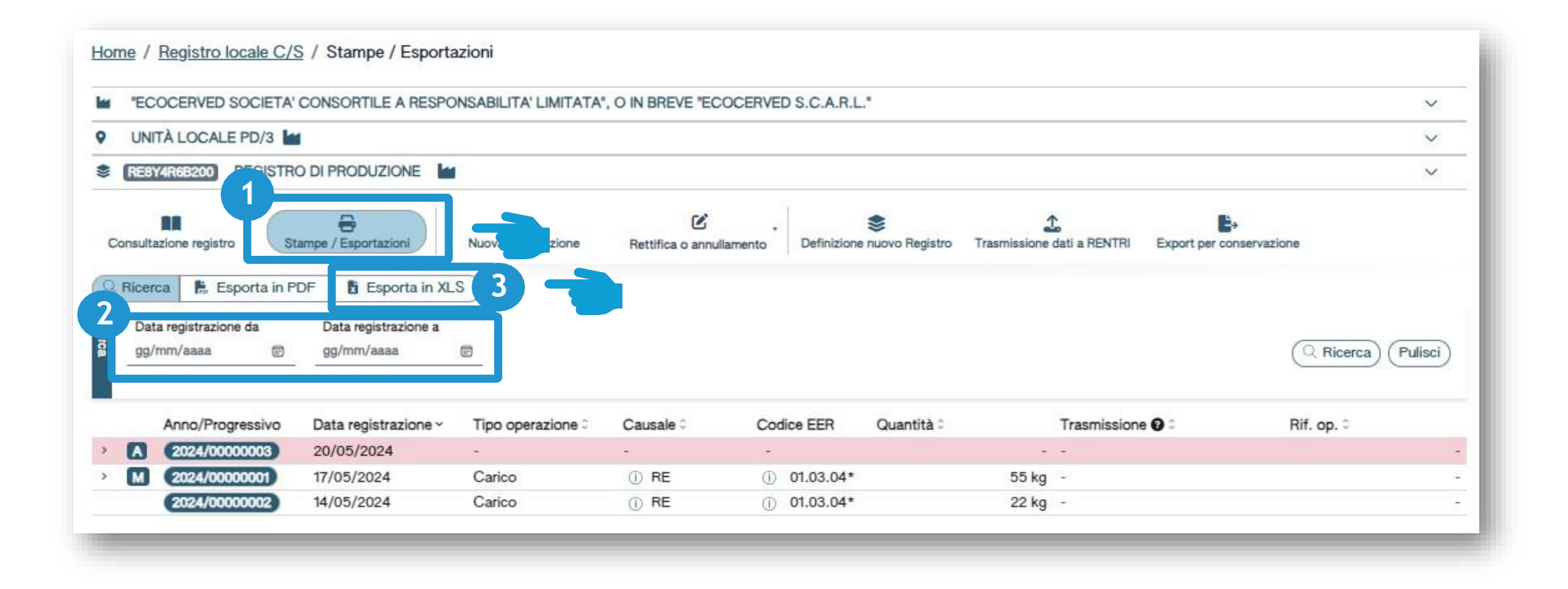

Clicca su Stampe/Esportazioni

Inserisci i parametri «data registrazione da» e «data registrazione a»

Clicca su *Esporta in XLS* 

3

# RENTRI

### **CONSERVAZIONE DELLE REGISTRAZIONI**

sito gestito da

con il supporto di

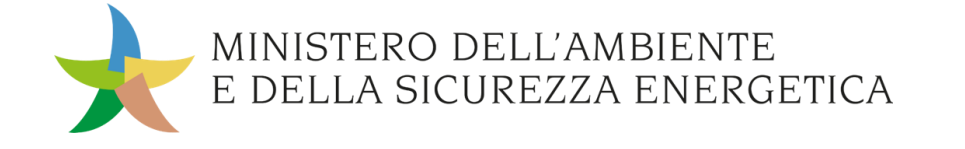

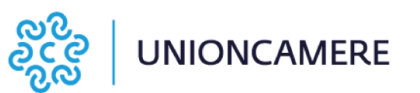

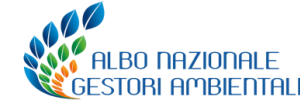

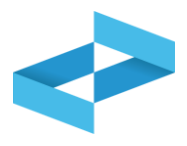

"....la tenuta in modalità digitale dei registri cronologici di carico e scarico per la gestione dei rifiuti è consentita sulla base delle **stesse norme che regolano la formazione dei documenti informatici rilevanti** come registri IVA, registri contabili, ecc.". (Manuale operativo –dd. 143/2023 – procedura 17).

Anche il registro cronologico di carico e scarico deve essere conservato **secondo quanto previsto dal Codice dell'Amministrazione digitale** (cosiddetto CAD – d.lgs. 7 marzo 2005, n. 82)

Il sistema di conservazione digitale deve garantire ai documenti di preservare i requisiti stabiliti dalle **linee guida AgID** di

- autenticità,
- integrità,
- affidabilità
- leggibilità,

affinché sia possibile esibire i registri in caso di verifiche, controlli o ispezioni e che questi siano leggibili, possano essere riprodotti su carta o altro supporto informatico presso la sede dell'impresa o presso il luogo di conservazione dei registri stessi.

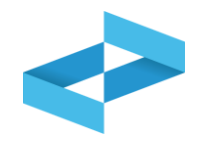

Il **servizio di conservazione digitale** prevede l'individuazione di varie figure responsabili:

- **Responsabile della conservazione**: il **rappresentante** della Persona Giuridica (legale rappresentante dell'impresa o altro soggetto nominato dallo stesso) che ha la facoltà/potere di **affidare** a terzi il servizio di conservazione digitale secondo normativa vigente;
- Responsabile del versamento in conservazione, detto anche "produttore": che può essere lo stesso
  rappresentante della Persona Giuridica, o altro soggetto nominato dallo stesso (ad esempio lo stesso
  Responsabile del servizio di conservazione vedi più sotto), che produce il "pacchetto di versamento" (il
  documento elettronico firmato digitalmente con marca temporale e corredato dai metadati identificativi) ed è
  il responsabile del trasferimento del "pacchetto" al servizio di conservazione. E' quindi necessario che il
  responsabile del versamento sia dotato di firma digitale che identifichi l'impresa;
- **Responsabile del servizio di conservazione**: attua le politiche del servizio di conservazione, nonché governa la gestione del sistema stesso in conformità alla normativa vigente (**rappresenta il fornitore del servizio** per la conservazione).

Si riporta di seguito l'elenco dei principali provider del servizio di conservazione digitale: <u>Elenco dei conservatori</u> <u>iscritti – Marketplace dei servizi di conservazione (agid.gov.it).</u>

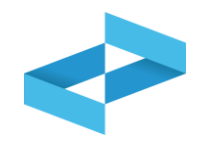

| EC                  | COCERVED SOCIETA                                                                                           | CONSORTILE A RESPO                                                                                          | NSABILITA' LIMITATA'             | O IN BREVE "ECC        | DCERVED S.C.A.R.L              | .*                                                                                                    |                            |                         |                               |
|---------------------|----------------------------------------------------------------------------------------------------|----------------------------------------------------------------------------------------------------|----------------------------------|------------------------|--------------------------------|----------------------------------------------------------------------------------------------------|----------------------------|-------------------------|-------------------------------|
| UN                  | ITÀ LOCALE PD/3                                                                                            | 4                                                                                                    |                                  |                        |                                |                                                                                                    |                            |                         |                               |
| REB                 | Y4R6B200 REGIST                                                                                            |                                                                                                    | Í.                               |                        |                                |                                                                                                    |                            |                         |                               |
| Consult             | tazione registro                                                                                           | Stampe / Esportazioni                                                                                       | +<br>Nuova registrazione         | Rettifica o annulla    | amento Definizione             | Se nuovo Registro                                                                                                    | Trasmissione dati a RENTRI | Export per conservazion |                               |
|                     | 50 ST                                                                                                    |                                                                                                    |                                  |                        |                                | 4                                                                                                    |                            |                         |                               |
| Ricer               | rca 🖡 Esporta in                                                                                           | PDF 🚦 Esporta in XL                                                                                         | S)                               |                        |                                | , in the second second s |                            |                         |                               |
| Q Ricer             | rca 🖡 Esporta in I                                                                                         | PDF Esporta in XL                                                                                           | s                                |                        | 1.                             |                                                                                                    |                            |                         |                               |
| C Ricer<br>Dat      | rca Esporta in<br>ata registrazione da<br>/mm/aaaa 😁                                                       | PDF Esporta in XL<br>Data registrazione a<br>gg/mm/aaaa                                                     | s                                |                        | 1                              |                                                                                                    |                            |                         | Q Ricerca) (Pu                |
| Q Ricer<br>Dat<br>  | rca Esporta in<br>ata registrazione da<br>/mm/aaaa 😨                                                       | PDF B Esporta in XL<br>Data registrazione a<br>gg/mm/aaaa                                                   | S                                |                        | 1                              |                                                                                                    |                            |                         | Q Ricerca) (Pu                |
| C Ricer<br>Dat      | rca Esporta in ta registrazione da /mm/aaaa 👼                                                              | PDF Esporta in XL<br>Data registrazione a<br>gg/mm/aaaa<br>Data registrazione ~                             | S<br>Tipo operazione ≎           | Causale ≎              | Codice EER                     | Quantità ≎                                                                                                    | Trasmission                | ne 🖸 û 🔹 🖡              | (Q Ricerca) (Pu<br>Rif. op. ≎ |
| Ricer               | rca Esporta in<br>ata registrazione da<br>/mm/aaaa ©<br>Anno/Progressivo<br>2024/00000003                  | PDF B Esporta in XL<br>Data registrazione a<br>gg/mm/aaaa<br>Data registrazione ~<br>20/05/2024             | S<br>Tipo operazione ≎           | Causale ≎              | Codice EER                     | Quantità 0                                                                                                    | Trasmissior                | ne 🖸 û 🛛 🖡              | ি Ricerca) (Pu<br>Rif. op. ≎  |
| Ricer<br>Dat<br>99/ | rca Esporta in<br>ta registrazione da<br>/mm/aaaa (2)<br>Anno/Progressivo<br>2024/0000003<br>2024/00000001 | PDF Esporta in XL<br>Data registrazione a<br>gg/mm/aaaa<br>Data registrazione ~<br>20/05/2024<br>17/05/2024 | S<br>Tipo operazione 0<br>Carico | Causale ≎<br>-<br>① RE | Codice EER<br>-<br>① 01.03.04* | Quantità :                                                                                                    | Trasmission<br><br>55 kg - | ne 🖸 û                  | Q Ricerca) (Pu<br>Rif. op. ≎  |

Clicca su *Export per conservazione* per generare il flusso di dati da mettere in conservazione a norma

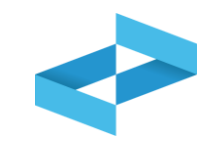

| Ricerca + Nuovo e                  | azione<br>export Righe per         | 5 •     |                  |                 |                     |
|------------------------------------|------------------------------------|---------|------------------|-----------------|---------------------|
| Data esportazione da<br>gg/mm/aaaa | al Data esportazione<br>gg/mm/aaaa | al<br>® |                  |                 | Q Ricerca (Pulisci) |
| ta esportazione o                  | Numero movimenti                   | ≎ Anno≎ | Progressivo da 0 | Progressivo a ≎ |                     |
| he totali                          |                                    |         |                  |                 |                     |

Clicca su *Nuovo export* per generare il flusso di dati da mettere in conservazione a norma

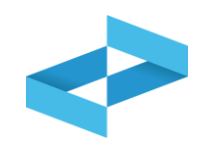

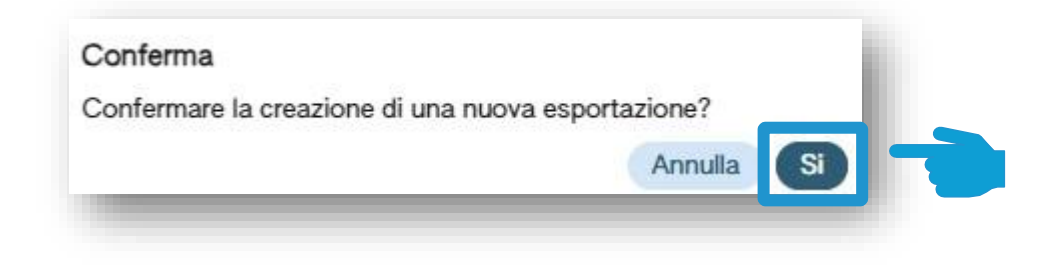

Clicca su Sì per confermare la generazione del file da mettere a conservazione

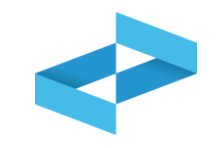

| xport per conserva<br>२ Ricerca + Nuovo e | xport Righe per pagina 5 | <u>~</u> | 1                |                 | ×      |
|-------------------------------------------|--------------------------|----------|------------------|-----------------|--------|
| Data esportazione 🗧                       | Numero movimenti 0       | Anno 0   | Progressivo da ≎ | Progressivo a 0 | 2      |
| 21/05/2024 12:07                          | 5                        | 2024     | 1                | 5               |        |
| righe totali                              |                          |          |                  |                 |        |
|                                           |                          |          |                  |                 | Chiudi |

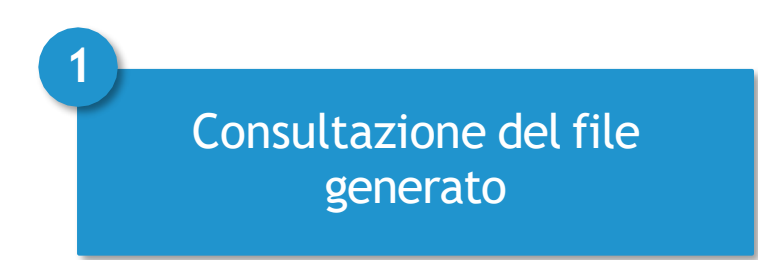

Download del file xml generato da mettere a conservazione a norma

2

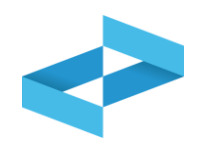

Si genera il «pacchetto di versamento» che dovrà essere Firmato digitalmente con marca temporale dal Responsabile del versamento (che può delegare a questo il Responsabile del servizio di conservazione)

# RENTRI

### TRASMISSIONE DEI DATI DEI REGISTRI DI CARICO E SCARICO

sito gestito da

con il supporto di

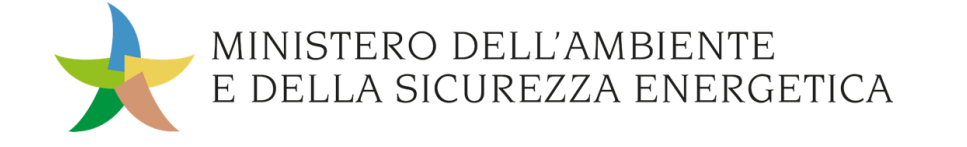

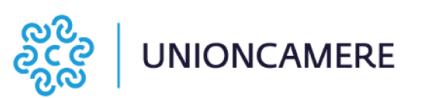

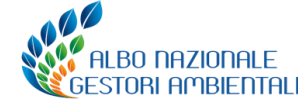

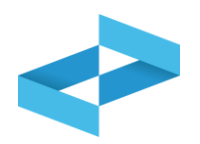

L'invio dei dati a RENTRI deve avvenire (art. 15, comma 2, dm 59/2023)

- con cadenza **mensile**
- entro la fine del mese successivo a quello in cui è stata effettuata l'annotazione

Se nel mese di riferimento **non sono state fatte annotazioni** la trasmissione non è dovuta.

Se un movimento è stato **rettificato/annullato** la trasmissione al RENTRI includerà sia il movimento originario che quello di rettifica/annullamento.

La trasmissione può essere effettuata mediante:

- interoperabilità tra il sistema gestionale dell'utente e il RENTRI (utilizzo di certificati digitali di tipo «sigillo elettronico» per l'applicazione della firma digitale nella comunicazione dei dati tra i sistemi gestionali e il RENTRI);
- **i servizi di supporto** messi a disposizione dal Ministero dell'ambiente e della sicurezza energetica (non è necessaria alcuna firma digitale).

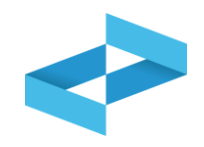

| "E    | COCERVED SOCIETA    | CONSORTILE A RESPO   | NSABILITA' LIMITATA'     | , O IN BREVE "E | COCERVED S.C.A.I   | R.L."               |                            |             | ~   |
|-------|---------------------|----------------------|--------------------------|-----------------|--------------------|---------------------|----------------------------|-------------|-----|
| U     | NITÀ LOCALE PD/3    |                      |                          |                 |                    |                     |                            |             | ~   |
| RE    | 8Y4R68200 REGISTR   |                      |                          |                 |                    |                     |                            |             | ~   |
| Consu | Itazione registro S | tampe / Esportazioni | +<br>Nuova registrazione | Rettifica o ann | ullamento Definizi | Sone nuovo Registro | Trasmissione dati a RENTRI | nservazione |     |
|       | Anno/Progressivo    | Data registrazione ~ | Tipo operazione 0        | Causale :       | Codice EER         | Quantità 0          | Trasmissione 0 0           | Rif. op. 0  |     |
|       | 2024/0000003        | 20/05/2024           | - â                      | ā.              | -                  |                     |                            |             | - ( |
| > M   | 2024/00000001       | 17/05/2024           | Carico                   | () RE           | ① 01.03.04*        |                     | 55 kg -                    |             | - ( |
|       | 2024/00000002       | 14/05/2024           | Carico                   | () RE           | ① 01.03.04*        |                     | 22 kg -                    |             | - ( |

Clicca su *Trasmissione dati a RENTRI* per trasmettere al RENTRI i dati contenuti nel registro di carico e scarico digitale

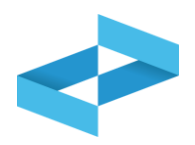

| eziona Registrazioni                                                                 |                                                                            |                                                            |                                               | Trasmission                                                        | e dati a RENTRI                                         |                                                    |                            |
|--------------------------------------------------------------------------------------|----------------------------------------------------------------------------|------------------------------------------------------------|-----------------------------------------------|--------------------------------------------------------------------|---------------------------------------------------------|----------------------------------------------------|----------------------------|
| i) Imposta la dat<br>l'ultimo giorno<br>ziona registrazione alla                     | a dell'ultima registrazio<br>del mese precedente)<br>a data 31/05/2024 (   | one annotata nel reg<br>. Il sistema visualizz             | jistro di carico<br>a in automatico           | e scarico che vuoi<br>o le registrazioni da                        | trasmettere al RENTRI<br>a trasmettere. Per proce       | (In modo predefinito vi<br>edere clicca su Avanti. | ene impostata come data    |
|                                                                                      |                                                                            |                                                            |                                               |                                                                    |                                                         |                                                    |                            |
| Anno/Progressivo                                                                     | Data registrazione :                                                       | Tipo operazione :                                          | Causale 0                                     | Codice EER                                                         | Quantità 0                                              | Trasmissione 🖸 0                                   | Rif. op. ≎                 |
| Anno/Progressivo                                                                     | Data registrazione 0<br>13/05/2024                                         | Tipo operazione :<br>Carico                                | Causale ≎                                     | Codice EER<br>① 01.03.04*                                          | Quantità ≎<br>55 kg                                     | Trasmissione 😧 0                                   | Rif. op. 🗘                 |
| Anno/Progressivo<br>2024/00000001<br>2024/00000002                                   | Data registrazione 0<br>13/05/2024<br>14/05/2024                           | Tipo operazione :<br>Carico<br>Carico                      | Causale ≎<br>① DT<br>① RE                     | Codice EER<br>() 01.03.04*<br>() 01.03.04*                         | Quantità 0<br>55 kg<br>22 kg                            | Trasmissione 😧 0                                   | Rif. op. ‡                 |
| Anno/Progressivo<br>(2024/00000001)<br>(2024/00000002)<br>(2024/00000003)            | Data registrazione 0<br>13/05/2024<br>14/05/2024<br>15/05/2024             | Tipo operazione :<br>Carico<br>Carico<br>Scarico           | Causale≎<br>① DT<br>① RE<br>① aT              | Codice EER<br>() 01.03.04*<br>() 01.03.04*<br>() 01.03.04*         | Quantità :<br>55 kg<br>22 kg<br>22 kg                   | Trasmissione 😧 0<br>-<br>-                         | Rif. op. ≎<br>2024/0000002 |
| Anno/Progressivo<br>2024/00000001<br>2024/00000002<br>2024/00000003<br>2024/00000004 | Data registrazione<br>13/05/2024<br>14/05/2024<br>15/05/2024<br>17/05/2024 | Tipo operazione :<br>Carico<br>Carico<br>Scarico<br>Carico | Causale 0<br>() DT<br>() RE<br>() aT<br>() RE | Codice EER  () 01.03.04*  () 01.03.04*  () 01.03.04*  () 01.03.04* | Quantità 0<br>55 kg<br>22 kg<br>22 kg<br>22 kg<br>55 kg | Trasmissione 😧 0<br>-<br>-<br>-                    | Rif. op. 0                 |

In automatico viene impostato l'ultimo giorno del mese precedente, l'utente può modificare la data

Vengono mostrate le registrazioni la cui data è ricompresa nel periodo

2

Clicca su Avanti per procedere

3

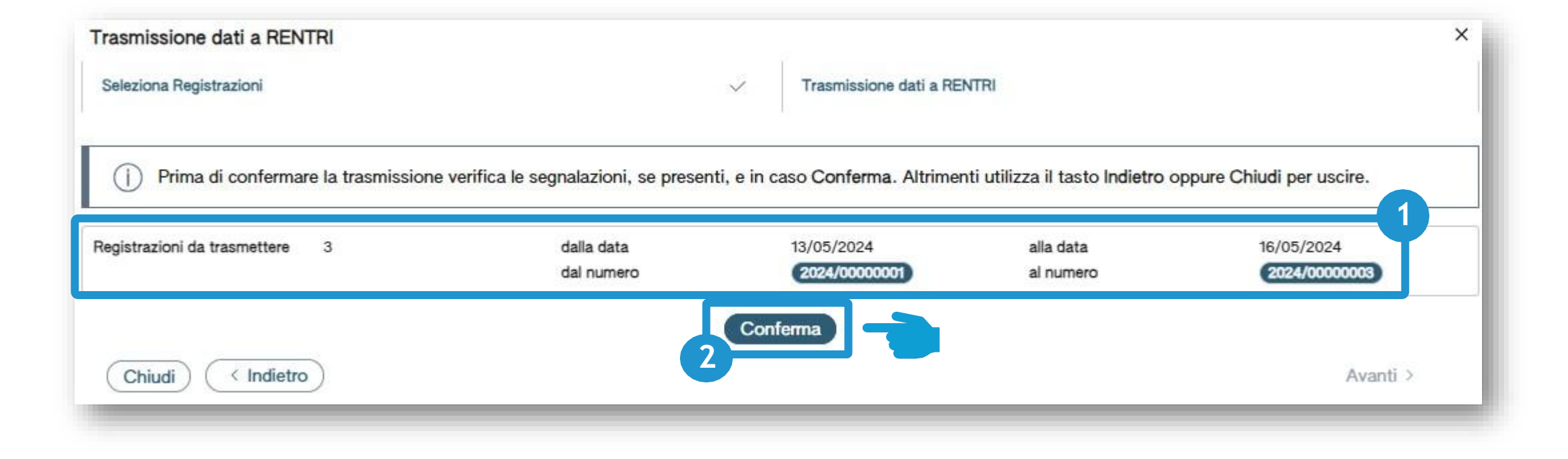

Prima della conferma vengono riportati i riferimenti alle registrazioni che verranno trasmesse al RENTRI 2 Clicca su *Conferma* per effettuare la trasmissione

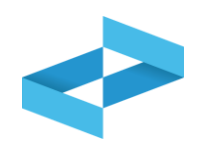

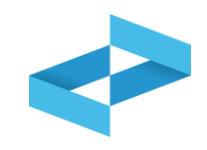

| EC       | OCERVED SOCIET                                     | A' CONSORTILE A RESI                                                        | PONSABILITA' LIMITATA'                                     | , O IN BREVE "ECO      | OCERVED S.C.A.R.I              |                  |                                                              |                                   | ~                  |
|----------|----------------------------------------------------|-----------------------------------------------------------------------------|------------------------------------------------------------|------------------------|--------------------------------|------------------|--------------------------------------------------------------|-----------------------------------|--------------------|
| UNI      | TÀ LOCALE PD/3                                     | las -                                                                       |                                                            |                        |                                |                  |                                                              |                                   | ~                  |
| RE8Y     | 4R6B200 REGIST                                     | TRO DI PRODUZIONE                                                           |                                                            |                        |                                |                  |                                                              |                                   | ~                  |
| Consulta | RR<br>zione registro                               | Stampe / Esportazioni                                                       | +<br>Nuova registrazione                                   | Rettifica o annulla    | amento Definizion              | e nuovo Registro | <b>⊉</b><br>Trasmissione dati a RENTRI                       | Export per conserv                | azione             |
| Ricero   | ca                                                 |                                                                             |                                                            |                        |                                |                  |                                                              |                                   |                    |
|          |                                                    | Operazioni di                                                               | Codice EER                                                 |                        |                                |                  |                                                              |                                   |                    |
| Anr      | no Progress                                        | Operazioni di<br>sivo [Scegli]                                              | Codice EER                                                 |                        |                                |                  | <b>∞</b>                                                     |                                   | Q Ricerca (Pulisci |
| Anr      | Anno/Progressivo                                   | Operazioni di<br>Sivo [Scegli]<br>Data registrazione -                      | Codice EER     [Scegli]     Tipo operazione 0              | Causale 0              | Codice EER                     | Quantità :       | Trasmissione 0 :                                             | F                                 | Ricerca Pulisci    |
| Anr      | Anno/Progressivo                                   | Operazioni di<br>[Scegli]<br>Data registrazione<br>20/05/2024               | Codice EER     [Scegli]     Tipo operazione :     -        | Causale ≎<br>-         | Codice EER                     | Quantità \$      | Trasmissione 21/0                                            | F<br>5/2024 12:56                 | Ricerca Pulisci    |
|          | Anno/Progressivo<br>2024/00000003<br>2024/00000001 | Operazioni di<br>[Scegli]<br>Data registrazione<br>20/05/2024<br>17/05/2024 | Codice EER<br>(Scegli)<br>Tipo operazione :<br>-<br>Carico | Causale :<br>-<br>① RE | Codice EER<br>-<br>① 01.03.04* | Quantità :       | Trasmissione @ :<br>Trasmesso 21/03<br>55 kg Trasmesso 21/03 | F<br>5/2024 12:56<br>5/2024 12:56 | Ricerca Pulisci    |

Le registrazioni trasmesse sono contrassegnate dallo stato «*Trasmesso*» e dalla data di trasmissione

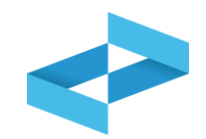

#### Art. 258, comma 10 del d.lgs. 152/2006

La mancata o incompleta trasmissione dei dati informativi con le tempistiche e le modalità definite dal dm 59/2023 è punita con sanzione amministrativa

da € 500 a € 2000 con riferimento ai rifiuti non pericolosi
 da € 1000 a € 3000 con riferimento ai rifiuti pericolosi

### I nostri riferimenti

Responsabile Area Ambiente, Sicurezza e Normativa Tecnica Elena Bonafè: 041/5499223 - e.bonafe@confindustriavenest.it

Alessandra Baldin: 049/8227131 - a.baldin@confindustriavenest.it Elena Odorizzi: 049/8227257 - e.odorizzi@confindustriavenest.it Silvia Osellame: 0422/294356 - s.osellame@confindustriavenest.it Marina Spiazzi: 0422/294231 - m.spiazzi@confindustriavenest.it Carlotta Wagmeister: 0422/294355 - c.wagmeister@confindustriavenest.it

Segreteria Area Ambiente, Sicurezza e Normativa Tecnica Luisa Madotto: 0422/294208 - ambientesicurezza@confindustriavenest.it

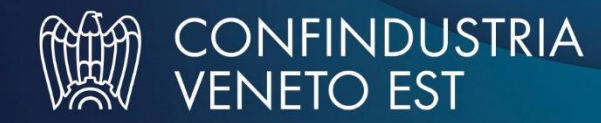